# Оглавление

| Требования к параметрам рабочего места пользователя | 2  |
|-----------------------------------------------------|----|
| Установка программы                                 | 2  |
| Работа с программой                                 | 2  |
| Запуск и авторизация                                | 2  |
| Главное окно программы                              | 4  |
| Ввод информации о работниках                        | 6  |
| Создание записей                                    | 6  |
| Поиск и фильтрация                                  | 11 |
| Редактирование записей                              | 13 |
| Удаление записей                                    | 14 |
| Выверка данных по работникам                        | 15 |
| Ввод информации о классах                           |    |
| Создание записей                                    |    |
| Поиск и фильтрация                                  | 21 |
| Редактирование записей                              | 23 |
| Удаление записей                                    | 24 |
| Ввод информации об обучающихся                      | 24 |
| Создание записей                                    | 25 |
| Поиск и фильтрация                                  | 29 |
| Редактирование записей                              | 31 |
| Удаление записей                                    | 32 |
| Групповое назначение профильных предметов           | 32 |
| Выверка данных по ученикам                          |    |
| Ввод общей информации об ОО                         | 35 |
| Заполнение адресов в карточке ОО                    |    |
| Ввод информации об аудиторном фонде                 | 42 |
| Обращение в техническую поддержку                   | 46 |

# Требования к параметрам рабочего места пользователя

Минимальные требования к техническим характеристикам персонального компьютера пользователя программы «Паспорт школы»:

- процессор Intel Pentium 1.5 ГГц или аналогичный;
- объем оперативной памяти 1024 Мб;
- объем свободного места на дисковой подсистеме 100 Мб;
- сетевой адаптер 5 Мбит/с и быстрее;
- Разрешение экрана не менее 1280 х 960.

Программа «Паспорт школы» выполняется в среде MS Windows XP/Vista/7/8/8.1/10. На ПК пользователя должен быть установлен пакет .NET Framework 4.0 Client Profile и Windows Installer 4.5.

Программа «Паспорт школы» напрямую работает с данными, находящимися на сервере РЦОИ, поэтому требует наличия постоянного подключения к сети Интернет.

# Установка программы

Для развертывания программы «Паспорт школы» на компьютере пользователя необходимо:

- 1. Извлечь из архива файлы дистрибутива программы (setup.exe, Setup.msi);
- 2. Запустить исполняемый файл setup.exe;
- 3. Следовать инструкциям мастера установки.

Если на компьютере пользователя отсутствует набор библиотек .NET Framework 4.0 Client Profile или Windows Installer 4.5, то они будут автоматически скачаны с сайта производителя и развернуты в процессе установки программы «Паспорт школы». В этом случае на одном из шагов работы мастера установки может потребоваться перезагрузка компьютера.

# Работа с программой

#### Запуск и авторизация

По завершении процесса установки, на рабочем столе пользователя, а также в меню «Пуск»-> «Все программы», появится ярлык для запуска «Паспорта школы».

При запуске программа выполняет последовательно следующие операции:

- 1. Попытка соединения с сервером. Производится проверка доступности сервера РЦОИ с указанными параметрами доступа в Интернет через прокси-сервер образовательной организации (при первом запуске приложения настройки отсутствуют).
- 2. *Проверка новой версии*. В случае если на сервере РЦОИ размещена более новая версия «Паспорта школы», программа автоматически загрузит и установит новую версию.
- 3. Авторизация. На данном этапе пользователю отображается окно, в котором требуется указать код и пароль образовательной организации. Данную информации образовательная организация может получить в своем органе управления образованием либо непосредственно в РЦОИ (в зависимости от организации схемы взаимодействия в субъекте РФ). Вид формы авторизации представлен на рисунке 1.

| Лл | огин:  |  |
|----|--------|--|
|    |        |  |
| П  | ароль: |  |
|    |        |  |

Рисунок 1. Форма авторизации

Если попытке входа возникает ошибка авторизации (😢) (рис. 2), пользователю необходимо проверить правильность ввода пароля, а так же установленные на ПК время и дату.

|   |       | rin, 🐷       | 👩 Лог     |
|---|-------|--------------|-----------|
|   |       |              |           |
|   |       | ооль: 😣      | 📑 Пар     |
|   |       |              |           |
| 3 | Войти | Техподдержка | Настройки |

Рисунок 2. Ошибка авторизации

Если при попытке входа пользователь видит сообщение об ошибке подключения (рис. 3), следует проверить подключение компьютера к сети Интернет и/или указать настройки прокси-сервера.

| Ошибка 🛛                                                                                                    |  |
|----------------------------------------------------------------------------------------------------|--|
| Казалось подключиться к серверу с текущими настройками.<br>Проверьте подключение компьютера к сети Интернет, укажите параметры прокси-сервера, если это необходимо. |  |
| ΟΚ                                                                                                    |  |

Рисунок 3. Ошибка подключения

Для настройки параметров прокси-сервера, следует кликнуть левой клавишей мыши по кнопке «Настройки» в окне авторизации «Паспорта школы», а затем, в появившейся форме (рис. 4), задать все необходимые параметры.

| Настройки – 🗆 🗙      |   |
|----------------------|---|
| <b>₽</b>             |   |
| Главная              |   |
|                      |   |
|                      |   |
| Основное Га          |   |
| Прокаи-сервер        | - |
|                      | ٦ |
| Вкл                  |   |
| Адрес: 27.124.57.156 |   |
| Порт: 80             |   |
| Имя пользователя:    |   |
| Пароль:              |   |
|                      |   |
|                      |   |
|                      |   |
|                      |   |
|                      |   |
|                      |   |
|                      |   |
|                      |   |
|                      |   |
|                      |   |
|                      |   |
|                      |   |
|                      |   |
|                      |   |
|                      |   |
| Изменено: 9:54:04    |   |
|                      |   |

Рисунок 4. Форма настроек прокси-сервера

# Главное окно программы

Вид главного окна программы представлен на рисунке 5.

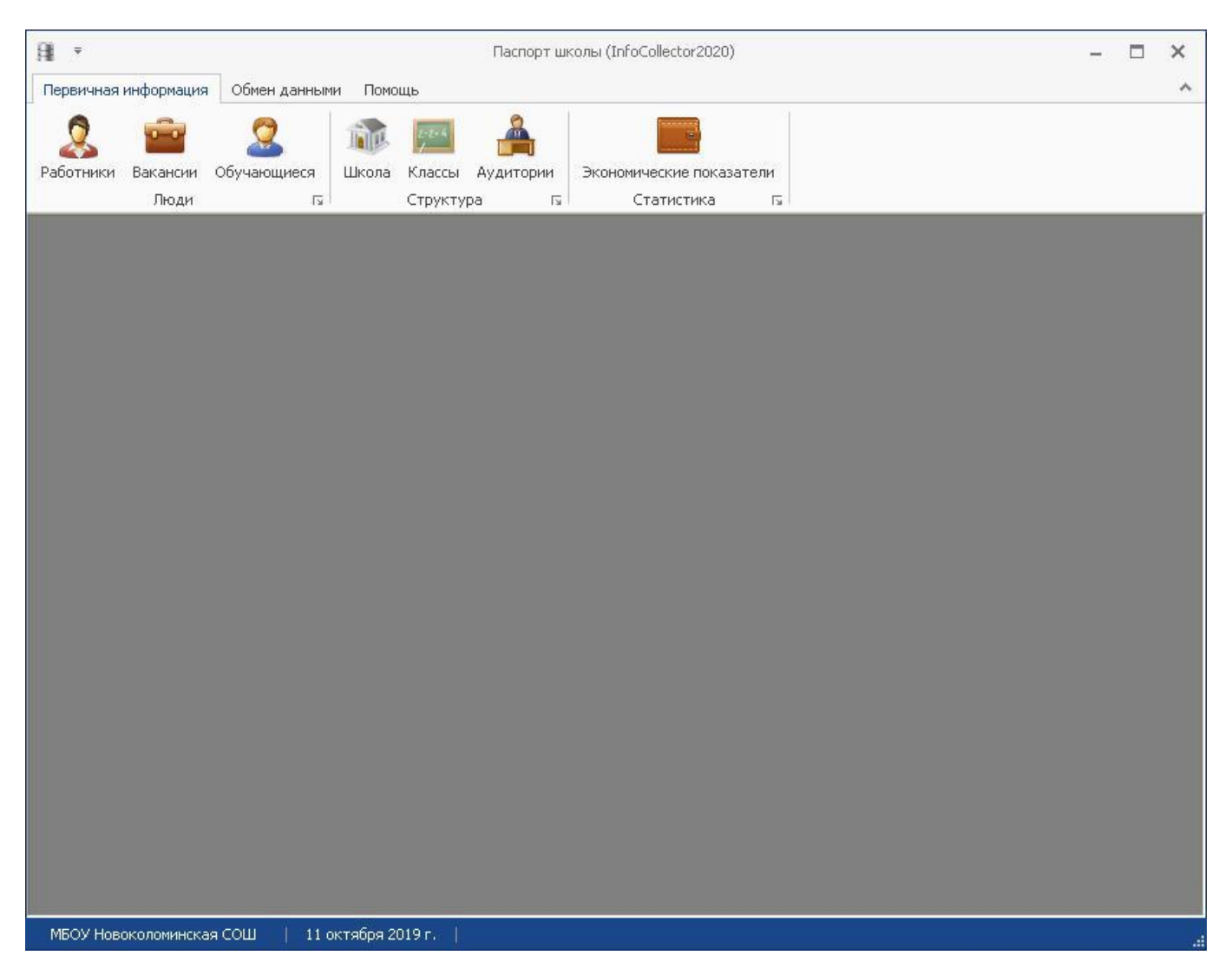

Рисунок 5. Главное окно программы «Паспорт школы»

- 1. Главное меню программы. Имеет следующую структуру:
  - Первичная информация
    - о Работники
    - о Вакансии
    - Обучающиеся
    - о Школа
    - о Классы
    - о Аудитории
    - Экономические показатели
  - Обмен данными
    - Файловый обмен с РЦОИ
  - Помощь
    - о Техподдержка
    - о Документация
- 2. Краткая информация об образовательной организации
- 3. Текущая дата

•

# Ввод информации о работниках

Для добавления или редактирования сведений о работниках образовательной организации, необходимо в главном меню программы выбрать пункт *«Первичная информация»->«Работники»*. После этого будет открыто окно, содержащее полный список работников ОО (рис. 6).

| Ŧ                  |                |                            |                    |              |                     |               |                 |                |               |            | _ 🗆 🗙             |
|--------------------|----------------|----------------------------|--------------------|--------------|---------------------|---------------|-----------------|----------------|---------------|------------|-------------------|
|                    |                |                            |                    |              |                     |               |                 |                |               |            |                   |
| Главная            |                |                            |                    |              |                     |               |                 |                |               |            | ^                 |
| × (G               |                | è [/                       | 2                  |              | 💡 🦷                 |               | ечать           |                | сохранить в : | xls        |                   |
| Закрыть Обнов      | зить Соз       | дать Редактир              | овать Уд           | алить Фил    | втровать Очистить с | фильтры       | редпросмотр Со  | охранить в pdf | 🧰 Сохранить в | rtf        |                   |
|                    | Oct            | ювное                      |                    | 5            | Фильтрация          |               | ечать 🗔         | Экспор         | π             |            |                   |
| Введите текст ,    | для поиска     | a                          |                    | ~            | Поиск Очистить      | 5             |                 |                |               |            |                   |
| Фамилия 🔺          | Имя 🔺          | Отчество 🔺                 | Пол                | Тип документ | a                   | Дата рождения | Образование     | Принадл        | Внешний с     | Организато | Организатор ОГЭ   |
| 9                  | -              | -                          |                    |              |                     |               |                 |                |               |            |                   |
| Беликов<br>Волошин | Дмит<br>Сергей | Сергеевич<br>Александрович | Мужскои<br>Мужской | Паспорт граж | аланина Российской  | 15.08, 1985   | высшее професси |                |               |            |                   |
| Лепустин           | Алексей        | Владимирович               | Мужской            | Паспорт граж | данина Российской   | 15/06/1505    | Docace npoquee  |                |               |            |                   |
| Щемель             | Павел          | Сергеевич                  | Мужской            | Заграничный  | паспорт гражданин   |               |                 |                |               |            |                   |
|                    |                |                            |                    |              |                     |               |                 |                |               |            |                   |
|                    |                |                            |                    |              |                     |               |                 |                |               |            |                   |
| ☑                  |                |                            |                    |              |                     |               |                 |                |               | Кон        | нструктор фильтра |

#### Рисунок 6. Список работников ОО

#### Создание записей

Для *добавления* информации о работнике в «Паспорт школы», необходимо выбрать пункт меню «*Главная»->* «*Создать»* в списке работников, либо воспользоваться контекстным меню (рис. 7).

| Pa | ботники [Ще                                                                                                    | емель]                                   |            |         |                          |         |               |                |    |         |           |            | - • ×             |
|----|----------------------------------------------------------------------------------------------------|------------------------------------------|------------|---------|--------------------------|---------|---------------|----------------|----|---------|-----------|------------|-------------------|
|    | ÷                                                                                                    |                                          |            |         |                          |         |               |                |    |         |           |            |                   |
| ſ  | лавная                                                                                                    |                                          |            |         |                          |         |               |                |    |         |           |            |                   |
|    | 8                                                                                                    | 🔀 🚱 🕼 🍃 🧣 🧟 🖉 Печать 📠 📴 Сохранить в xls |            |         |                          |         |               |                |    |         |           |            |                   |
| 3  | жрыть Обновить Создать Редактировать Удалить Фильтровать Очистить фильтры 🔍 Предпросмотр Сохранить в pdf 🖬 Сохранить в rtf |                                          |            |         |                          |         |               |                |    |         |           |            |                   |
|    | Основное га Фильтрация га Печать га Экспорт га                                                                             |                                          |            |         |                          |         |               |                |    |         |           |            |                   |
|    | Введите текст для поиска 🛛 🖌 Поиск Очистить                                                                                |                                          |            |         |                          |         |               |                |    |         |           |            |                   |
|    | Фамилия 🔺                                                                                                    | Имя 🔺                                    | Отчество 🔺 | Пол     | Тип документа            |         | Дата рождения | Образование    |    | Принадл | Внешний с | Организато | Организатор ОГЭ ( |
| ٩  |                                                                                                    |                                          |            |         |                          |         |               |                |    |         |           |            |                   |
|    | Беликов                                                                                                    | Дмит                                     | Сергеевич  | Мужской |                          |         |               |                |    |         |           |            |                   |
|    | Волошин                                                                                                    | Сергей                                   | Александро | Мужской | Паспорт гражданина Росси | йской   | 15.08.1985    | Высшее професс | ио |         |           |            |                   |
|    | Шемель                                                                                                    | Павел                                    | Сергеевич  | Мужской | Заграничный паспе        | искои   |               |                |    |         |           |            |                   |
|    |                                                                                                    |                                          |            |         | P<br>G<br>Y              | едактир | ровать        |                |    |         |           |            |                   |
|    | ]                                                                                                    |                                          |            |         |                          |         |               |                |    |         |           | Ко         | нструктор фильтра |
|    |                                                                                                    |                                          | 4          |         |                          |         |               |                |    |         |           |            | .:                |

Рисунок 7. Добавление информации о работнике

Далее будет открыта карточная форма, куда следует ввести сведения о работнике. Внешний вид формы приведён на рис. 8.

| аботник []                   |                                        | x      |
|------------------------------|----------------------------------------|--------|
| Ŧ                            |                                        |        |
| Главная                      |                                        | ^      |
| Закрыть Сохранить            |                                        |        |
| Общее Профессиональная д     | еятельность Повышение квалификации ГИА |        |
| Фамилия:                     |                                        |        |
| Имя:                         |                                        |        |
| Отчество:                    |                                        |        |
| Тип документа:               | [нет данных]                           | ~      |
| Серия:                       | Номер:                                 |        |
| СНИЛС (Пенсионное удостов.): |                                        |        |
| Пол:                         | О женский О Мужской                    |        |
| Дата рождения:               |                                        | ~      |
| Контактный сот. телефон:     |                                        |        |
| Контактная эл. почта:        |                                        |        |
| Образование:                 | [нет данных]                           | ~      |
| вуз:                         | [нет данных]                           | $\sim$ |
| Квалификация (по диплому):   |                                        |        |
| Год приема на работу:        |                                        |        |
| Общий стаж в годах на момент |                                        |        |
| Педагогический стаж в годах  | ×                                      |        |
| на момент приема на работу;  | 0                                      |        |
|                              | Принадлежит к АУП                      |        |
|                              | Внешний совместитель                   |        |
|                              |                                        |        |
|                              |                                        |        |
| Изменено; 10                 | :50:29                                 |        |
|                              |                                        |        |

# Рисунок 8. Карточка работника

После того, как все необходимые поля будут заполнены, следует сохранить изменения, после чего форму можно будет закрыть. Последовательность действий показана на рис. 9.

| аботник []                                        | -                                       | □ × |
|---------------------------------------------------|-----------------------------------------|-----|
| Годавновя                                         |                                         | ^   |
|                                                   |                                         |     |
| Основное Га                                       |                                         |     |
| Общее Профессиональная                            | деятельность Повышение квалификации ГИА |     |
| Фамилия:                                          |                                         |     |
| Имя:                                              |                                         |     |
| Отчество:                                         |                                         |     |
| Тип документа:                                    | [нет данных]                            | 4   |
| Серия:                                            | Номер:                                  |     |
| СНИЛС (Пенсионное удостов.)                       | u                                       |     |
| Пол:                                              | О Женский О Мужской                     |     |
| Дата рождения:                                    | [                                       | ×   |
| Контактный сот. телефон:                          |                                         |     |
| Контактная эл. почта:                             |                                         |     |
| Образование:                                      | [нет данных]                            | ×   |
| вуз:                                              | [нет данных]                            | 1   |
| Квалификация (по диплому):                        |                                         |     |
| Год приема на работу:                             |                                         |     |
| Общий стаж в годах на момент<br>приема на работу: | 0                                       |     |
| Педагогический стаж в годах                       |                                         |     |
| на момент приема на работу:                       | 0                                       |     |
|                                                   | Принадлежит к АУП                       |     |
|                                                   | онешний совместитель                    |     |
|                                                   |                                         |     |
|                                                   |                                         |     |
| Изменено: 1                                       | 0:50:29                                 |     |

Рисунок 9. Сохранение изменений

В процессе сохранения информации, программа автоматически проверяет введенные данные на корректность. Если по каким-то причинам сохранение невозможно, то рядом с неверно заполненными полями появится значок <sup>30</sup>, сигнализирующий об ошибке. Чтобы получить подробную информацию о правильном заполнении поля, наведите указатель мыши на иконку <sup>30</sup> (рис. 10). После того, как все ошибки будут устранены, изменения можно будет сохранить.

|                                                            | 2.52 p         |          |           |   |
|------------------------------------------------------------|----------------|----------|-----------|---|
| Фамилия:                                                   | 8              |          |           |   |
| Имя:                                                       | 8              |          |           |   |
| Отчество:                                                  |                |          |           |   |
| Тип документа:                                             | [нет данных]   |          |           | ¥ |
| Серия:                                                     |                | Номер: 🛕 |           |   |
| СНИЛС (Пенсионное удостов.):                               |                |          |           |   |
| Пол:                                                       | 🛆 🔘 Женский    |          | 🔘 Мужской |   |
| Дата рождения:                                             |                |          |           | ~ |
| Контактный сот, телефон;                                   |                |          |           |   |
| Контактная эл. почта:                                      |                |          |           |   |
| Образование:                                               | 🛕 [нет данных] | ă.       |           | ~ |
| вуз:                                                       | [нет данных]   |          |           | ~ |
| Квалификация (по диплому):                                 |                |          |           |   |
| Год приема на работу:                                      |                |          |           |   |
| Общий стаж в годах на момент<br>приема на работу:          | ▲              | C        |           |   |
| Педагогический стаж в годах<br>на момент приема на работу: |                | 0        |           |   |
|                                                            | Принадлежит    | к АУП    |           |   |
|                                                            | Внешний совме  | еститель |           |   |

Рисунок 10. Расшифровка ошибки

Если в процессе сохранения рядом с полем ввода появился значок **()**, то это говорит о том, что пустым осталось поле, которое является важным. Такое поле должно быть заполнено в будущем, по мере поступления необходимой информации.

*Обратите внимание.* На возможность сохранения карточки влияют только поля, содержащие ошибки (<sup>⊗</sup>). Если после нажатия кнопки «Сохранить», выведено одно или несколько предупреждений (<sup>△</sup>) и нет ни одной ошибки (<sup>⊗</sup>), то карточка будет сохранена.

*Обратите внимание.* Карточка работника образовательной организации содержит вкладки (рис. 11). Вкладка «ГИА» становится доступна после выставления флага «Участие в проведении в ГИА» на вкладке «Профессиональная деятельность».

| аботник        | []                     |                    |                        |     | - |  |
|----------------|------------------------|--------------------|------------------------|-----|---|--|
| ₹<br>Главная   |                        |                    |                        |     |   |  |
| Закрыть        | Сохранить              |                    |                        |     |   |  |
| Основ          | вное Гъ                |                    |                        |     |   |  |
| Осное<br>Общее | вное Га<br>Профессиона | льная деятельность | Повышение квалификации | ГИА |   |  |

Рисунок 11. Вкладки в карточке работника.

## Поиск и фильтрация

Существует несколько способов найти необходимого работника в общем списке. Ниже описаны основные способы фильтрации и поиска данных в списочных формах.

 Воспользоваться полем быстрого поиска, присутствующим на всех списочных формах «Паспорта школы» (рис. 12). Начните вводить слово, которое должно содержаться в персональных данных требуемого работника, и программа оставит в списке только те записи, в полях которых найдено вхождение поисковой фразы.

| Pa | ботник  | 1 [Bo | олоши          | 1Н]                              |             |         |               |     |                |                  |                      |      |                            | _ =      | ×     |
|----|---------|-------|----------------|----------------------------------|-------------|---------|---------------|-----|----------------|------------------|----------------------|------|----------------------------|----------|-------|
| Г  | ⊽авная  |       |                |                                  |             |         |               |     |                |                  |                      |      |                            |          | ^     |
| 3  | акрыть  | 06но  | овить          | Создать<br>Основное              | Редакт<br>е | ировать | Удалить<br>Г3 | Фил | Фильт<br>Поиск | Очисти<br>грация | <b>К</b><br>ть фильт | ры С | Печать<br>Предпр<br>Печать | оосмотр  | Coxt  |
|    | Фамилия | -     | Имя            | ▲ Отчест                         | гво 🔺       | Пол     | Тип докуме    | нта | Дата рожд      | ения             | Обра                 | Прин | Внеш                       | Opra     | Орган |
| ,  | Беликов | (     | Дмит.<br>Серге | <mark>Серге</mark> е<br>й Алекса | вич         | Мужс    |               | a   | 15 08 1985     | :                | Baic                 |      |                            |          |       |
| ľ  | Щемель  | 1     | Павел          | Cepre                            | вич         | лужс    | Заграничны    | ый  | 1010011000     |                  | Doicin               |      |                            |          |       |
|    |         |       |                |                                  |             |         |               |     |                |                  |                      |      |                            |          |       |
|    |         |       |                |                                  |             |         |               |     |                |                  |                      |      |                            |          |       |
|    | ]       |       |                |                                  |             |         |               |     |                |                  |                      |      | Констр                     | уктор фи | льтра |
|    |         |       |                |                                  | I.          | 3       |               |     |                |                  |                      |      |                            |          | .4    |

Рисунок 12. Поле быстрого поиска

 Задать фильтры для полей списка. Например, на рис. 113 показано, как выбрать всех работников, являющихся внешними совместителями и имеющих при этом отчество Сергеевич. Чтобы сбросить все наложенные фильтры, воспользуйтесь пунктом меню «Главная»-> «Очистить фильтры» списочной формы.

| Pa | ботники [Ще         | емель]         |                        |           |                |                          |                   |         |                          |            | ×     |
|----|---------------------|----------------|------------------------|-----------|----------------|--------------------------|-------------------|---------|--------------------------|------------|-------|
|    | <i>∓</i><br>Главная |                |                        |           |                |                          |                   |         |                          |            | ^     |
| :  | Вакрыть Обнов       | зить Соз<br>Ос | рать Редакти<br>новное | ровать    | Удалить        | Фильтровать О<br>Фильтра | чистить о<br>ация | фильтры | 🥵 Печать<br>о 🔍 Предпрос | тотр<br>гл | Coxt  |
|    | Введите текст,      | для поиска     | a                      |           |                | ✓ Поиск                  | Очистить          | •       |                          |            |       |
|    | Фамилия 🔺           | Имя 🔺          | Отчес 🔺 📍              | Пол       | Тип докуме     | Дата рождения            | Обр               | При     | Внешний совмест          | и 📍        | 0     |
| 9  |                     | (              | сергеевич              |           |                |                          |                   |         |                          |            |       |
|    | Беликов             | Дмитрий        | Сергеевич              | Муж       |                |                          |                   |         | $\checkmark$             |            |       |
|    | Щемель              | Павел          | Сергеевич              | Муж       | Заграничн      |                          |                   |         | $\checkmark$             |            |       |
|    |                     |                |                        |           |                |                          |                   |         |                          |            |       |
|    | И Начинается с(     | [Отчество      | ], 'сергеевич') И      | 1 [Внешни | ий совместител | ь] = 'Отмечено' [        | ~                 |         | Конструк                 | тор фи     | пьтра |
|    |                     |                | 2                      | 2         |                |                          |                   |         |                          |            |       |

Рисунок 13. Использование фильтров

 Использовать конструктор фильтров (для продвинутых пользователей). Для этого необходимо выбрать пункт меню «Главная»->«Фильтровать», а затем задать условие фильтрации в открывшемся окне конструктора. На рис. 14 показано, каким образом можно задать фильтр, выбирающий всех работников, которые являются внешними совместителями *или* принадлежат к АУП.

| 🛱 Конструктор фильтра 🛛 🗙                                                                 |
|-------------------------------------------------------------------------------------------|
| ИЛИ ©<br>— [Внешний совместитель] Равно Отмечено 🖉 S<br>— [Принадлежит к АУП] Равно 🔽 🖉 S |
| ОК Отмена Применить                                                                       |

#### Рисунок 14. Конструктор фильтра

*Обратите внимание.* В каждой списочной форме «Паспорта школы» отображается количество видимых записей с учетом фильтров (рис. 15).

| P | a6 | отники [Вол    | юшин]     |                |         |               |                          |         |     | -                    |       | ×       |
|---|----|----------------|-----------|----------------|---------|---------------|--------------------------|---------|-----|----------------------|-------|---------|
|   | Гл | ≑<br>Iавная    |           |                |         |               |                          |         |     |                      |       | ^       |
|   | Зa | крыть Обнови   | ить Созда | ать Редактиров | ать Уда | алить Фильтр  | оовать Очистить          | фильтры |     | Печать Сохран        | ить р | s pdf → |
| ŀ | E  | ведите текст д | ля поиска |                |         |               | Фильтрация Поиск Очистит | ь       | 131 | печать ы             |       | 5K(     |
| ŀ |    | Фамилия 🔺      | Имя 🔺     | Отчество 🔺     | Пол     | Тип документа | Дата рождения            | Обр     | При | Внешний совместитель |       | Орг     |
|   | ٩  |                |           |                |         |               |                          |         |     |                      |       |         |
| ſ |    | Беликов        | Дмитрий   | Сергеевич      | Мужс    |               |                          |         |     | $\checkmark$         |       |         |
|   | ۲  | Волошин        | Сергей    | Александро     | Мужс    | Паспорт гра   | 15.08.1985               | Выс     |     |                      |       |         |
|   |    | Лепустин       | Алексей   | Владимирович   | Мужс    | Паспорт гра   |                          |         |     |                      |       |         |
|   |    | Щемель         | Павел     | Сергеевич      | Мужс    | Заграничны    |                          |         |     |                      |       |         |
|   |    |                |           |                |         |               |                          |         |     |                      |       |         |
|   | ~  | ~              |           | $\sim$         |         |               |                          |         |     | Конструктор          | филь  | тра     |
|   |    |                |           | 4              |         |               |                          |         |     |                      |       |         |

Рисунок 15. Количество записей в списке

## Редактирование записей

Для *редактирования* информации о работнике в «Паспорте школы», необходимо выделить соответствующую запись в списке работников, а затем выбрать пункт меню «*Главная»->* «*Редактировать»*, либо воспользоваться контекстным меню (рис. 16). (Также, карточка работника может быть открыта двойным кликом мыши на нужной записи в списке.)

| Pa | ботники [Вол    | ошин]     |              |      |               |                |         |       | -                        | □ ×          |
|----|-----------------|-----------|--------------|------|---------------|----------------|---------|-------|--------------------------|--------------|
|    | Ŧ               |           |              |      |               |                |         |       |                          |              |
| μ  | Главная         |           |              |      |               |                |         |       |                          | ^            |
|    |                 |           |              |      |               |                |         | . Q   | Печать (<br>Предпросмотр | ær<br>₽<br>₩ |
| Ľ  |                 | Осно      | вное         |      |               | Фильтрация     | филотро | "<br> | Печать 🗔                 | Эк           |
|    | Введите текст д | ля поиска |              |      | ¥             | Поиск Очистить | >       |       |                          |              |
| E  | Фамилия 🔺       | Имя 🔺     | Отчество 🔺   | Пол  | Тип документа | Дата рождения  | Обр     | При   | Внешний совместитель     | Орг          |
| ٩  |                 |           |              |      |               |                |         |       |                          |              |
|    | Беликов         | Дмитрий   | Сергеевич    | Мужс |               |                |         |       | $\checkmark$             |              |
|    | Волошин         | Сергей    | Александро   | Мужс | Паспорт гра   | 15 08 1085     | Rein    |       |                          |              |
|    | Лепустин        | Алексей   | Владимирович | Мужс | Паспорт гра   | Le Создать     | _       |       |                          |              |
|    | Щемель          | Павел     | Сергеевич    | Мужс | Заграничны    | Редактиро      | вать    | ~     | $\checkmark$             |              |
|    |                 |           |              |      |               | 🥃 Удалить      |         |       |                          |              |
|    |                 |           |              |      |               |                |         |       | Конструкто               | р фильтра    |
|    |                 |           | 4            |      |               |                |         |       |                          | .:           |

Рисунок 16. Редактирование информации о работнике

Далее будет открыта карточная форма, где следует отредактировать сведения о работнике. Порядок работы с карточной формой подробно описан в <u>разделе, посвященном созданию записей</u>.

# Удаление записей

Если возникла необходимость удалить одного или нескольких работников ОО из базы данных «Паспорта школы», то следует выполнить следующую последовательность действий:

- 1. Выделить одну или несколько записей в списочной форме работников. (Выделение нескольких записей осуществляется мышкой при зажатой клавише Shift или Ctrl).
- 2. Выбрать пункт меню «Главная»->«Удалить», либо воспользоваться контекстным меню (рис. 17).
- 3. Подтвердить удаление в появившемся диалоговом окне.

| Pa | аботники [Вол   | ошин]      |                |         |               |                        |         |     | -                          |       | x       |
|----|-----------------|------------|----------------|---------|---------------|------------------------|---------|-----|----------------------------|-------|---------|
|    | ≑<br>Главная    |            |                |         |               |                        |         |     |                            |       | ^       |
|    | Закрыть Обнови  | ить Созда  | ать Редактиров | ать Уда | алить Фильтр  | ровать Очистить        | фильтры |     | Печать Предпросмотр Сохран | ить е | s pdf → |
|    |                 | Осно       | вное           |         |               | Фильтрация             |         |     | Печать 🗔                   |       | Экс     |
|    | Введите текст д | ля поиска. |                |         | ~             | Поиск Очистит          | ь       |     |                            |       |         |
|    | Фамилия 🔺       | Имя 🔺      | Отчество 🔺     | Пол     | Тип документа | Дата рождения          | Обр     | При | Внешний совместитель       |       | Орг     |
| •  | 7               |            |                |         |               |                        |         |     |                            |       |         |
|    | Беликов         | Дмитрий    | Сергеевич      | Мужс    |               |                        |         |     | $\checkmark$               |       |         |
|    | Волошин         | Сергей     | Александро     | Мужс    | Паспорт гра   | 15.08.1985             | Выс     |     |                            |       |         |
|    | Лепустин        | Алексей    | Владимирович   | Мужс    | Паспорт гра   |                        |         |     |                            |       |         |
|    | н Щемель        | Павел      | Сергеевич      | Мужс    | Загран        | 024375                 |         |     |                            |       |         |
|    |                 |            |                |         |               | едактировать<br>далить |         |     |                            |       |         |
|    | ✓               |            |                |         |               |                        |         |     | Конструктор                | филь  | этра    |
|    |                 |            | 4              |         |               |                        |         |     |                            |       | .4      |

Рисунок 17. Удаление работников

#### Выверка данных по работникам

Для формирования выверки данных по выпускникам, необходимо, находясь в списке работников, выбрать пункт «Отчеты» (рис. 18), после нажать кнопку того или иного отчёта и дождаться завершения процесса генерации отчета (рис. 19). По завершении данного процесса, станет доступно окно предварительного просмотра отчета. Чтобы распечатать отчет, необходимо нажать на кнопку «Печать» (рис. 20).

| пав  | ная  | 00    | бнови | ть с   | Созд.<br>Осн | ать      | Pe | едак | <b>7</b><br>Тировать Удали | ть | Филь | <b>үү</b><br>тровать<br>Филь | Очистить фи<br>трация | льтры   | 👺 Печать<br>🔍 Предпросмотр<br>Печать го | Сохранить в pdf 🚾 Сохран<br>Сохранить в pdf 🚾 Сохран<br>Экспорт |
|------|------|-------|-------|--------|--------------|----------|----|------|----------------------------|----|------|------------------------------|-----------------------|---------|-----------------------------------------|-----------------------------------------------------------------|
| Зве, | дите | е тек | ст дл | ля пои | ска,         | 67.<br>1 |    |      |                            |    | ~    | Поиск                        | Очистить              |         |                                         |                                                                 |
|      |      |       | Пол   | T      |              |          |    |      | Образование                | п  | Внеш | ний совмес                   | титель                | Органи. | . Организатор ОГЭ                       | (9 кл.)                                                         |
|      |      |       |       |        |              |          |    |      |                            |    |      |                              |                       |         |                                         |                                                                 |
|      |      |       |       | п      |              | m        |    |      | Среднее про                | ~  |      | ~                            |                       |         |                                         |                                                                 |
|      |      |       |       | п      |              |          |    |      | Высшее проф                |    |      |                              |                       |         |                                         |                                                                 |
|      |      |       |       | п      |              | m        |    |      | Другое                     |    |      |                              |                       |         |                                         |                                                                 |
|      |      |       |       | п      |              | m        |    | m    | Среднее про                |    |      |                              |                       |         |                                         |                                                                 |
|      |      |       | М     | п      |              |          |    |      | Другое                     |    |      |                              |                       |         |                                         |                                                                 |
| -    |      | a.    |       | Π      | 50           | 300      | 50 | 353  | Высшее проф                |    |      | ~                            |                       |         |                                         | $\checkmark$                                                    |
|      |      | -     |       | п      |              |          |    |      | Среднее про                |    |      |                              |                       |         |                                         |                                                                 |
|      |      |       |       | п      | -            | -        |    | -    | Начальное пр               |    |      |                              |                       |         |                                         |                                                                 |
| •••  |      | ι.    |       | п      |              | -00      | 50 |      | Среднее (пол               |    |      |                              |                       |         |                                         |                                                                 |
|      |      |       |       | п      |              |          |    |      | Среднее (пол               |    |      |                              |                       |         |                                         |                                                                 |
| a    |      | aa    | -     | п      |              | m        |    | m    | Высшее проф                | ~  |      |                              |                       |         |                                         |                                                                 |
| 90   | 3.9  | - 00  | 30    | Π      | 10           | 101      | 0  | 303  | Другое                     |    |      |                              |                       |         |                                         |                                                                 |
|      |      |       |       | П      | 30           |          | 32 |      | Начальное пр               |    |      |                              |                       |         |                                         |                                                                 |
|      |      |       |       | п      | See          |          |    |      | Среднее про                |    |      | ~                            |                       |         |                                         |                                                                 |

Рисунок 18. Вкладка «Отчёты» в списке работников

| ∓<br>Ла | звн      | ая           | 0                 | тчетн          | ы              |              |                         |     |           |                            |   |       |              |          |        |                         |
|---------|----------|--------------|-------------------|----------------|----------------|--------------|-------------------------|-----|-----------|----------------------------|---|-------|--------------|----------|--------|-------------------------|
| аб      | iot<br>I | никі<br>Плаі | о<br>и ГИ<br>НИРО | IA-11<br>овани | Рабі<br>іе ЕГЭ | отни<br>и ОГ | <b>2</b><br>іки Г<br>ТЭ | иа- | .9<br>ISI | Учебная нагрузк<br>Выверка | a |       |              |          |        |                         |
| Be      | зед      | ите          | тен               | ст дл          | 1я пои         | cka,         | 117                     |     |           |                            |   | ~     | Поиск        | Очистить |        |                         |
|         |          |              |                   | Пол            | T              |              |                         |     |           | Образование                | П | Внеши | ний совмест  | итель    | Органи | Организатор ОГЭ (9 кл.) |
| 1       |          |              |                   |                | 1              |              |                         |     |           |                            |   |       |              |          |        |                         |
| Ţ       |          |              |                   |                | п              | 50           |                         |     |           | Среднее про                | ~ |       | ~            |          |        |                         |
|         |          |              |                   |                | п              |              |                         |     |           | Высшее проф                |   |       |              |          |        |                         |
|         |          |              |                   |                | п              |              |                         |     |           | Другое                     |   |       |              |          |        |                         |
| ,       |          |              | -                 | 395            | п              |              | m                       |     | 201       | Среднее про                |   |       |              |          |        |                         |
|         |          |              |                   | м              | п              |              |                         |     |           | Другое                     |   |       |              |          |        |                         |
| į       |          |              | ai.               | 10             | п              | -            |                         |     |           | Высшее проф                |   |       | ~            |          |        |                         |
| •       |          |              | œ.                |                | п              |              |                         |     | 202       | Среднее про                |   |       |              |          |        |                         |
| i       |          |              |                   |                | п              | -            |                         |     |           | Начальное пр               |   |       |              |          |        |                         |
| •       | 10       |              | οc                |                | п              | 90           |                         | 50  |           | Среднее (пол               |   |       |              |          |        |                         |
| į       |          |              |                   |                | п              | æ            |                         |     |           | Среднее (пол               |   |       |              |          |        |                         |
| ł       |          | ini.         | àò                | an.            | п              | 100          | m                       | -   | 553       | Высшее проф                | ~ |       |              |          |        | $\checkmark$            |
| 5       | n        | an.          | œ                 | 395            | п              | 10           | m                       |     | 201       | Другое                     |   |       |              |          |        |                         |
|         |          |              |                   |                | п              | J.           |                         |     |           | Начальное пр               |   |       |              |          |        |                         |
|         | n,       |              |                   |                | п              |              |                         |     |           | Среднее про                |   |       | $\checkmark$ |          |        |                         |
|         |          |              |                   |                |                |              |                         |     |           |                            |   |       |              |          |        | Конструктор фильтр      |

Рисунок 19. Доступные для формирования отчёты по работникам образовательной организации.

| 💽 Предваритељный просмотр                                   |            |              |            |                                                          |                                                                          | _ = x |
|-------------------------------------------------------------|------------|--------------|------------|----------------------------------------------------------|--------------------------------------------------------------------------|-------|
| 🔄 Печать 📴 🔚 Сохранить 🔹 🦄 🧰 🖉 🧭 🥑 🕅 🔌 🧤 1 из 1 🕨 🙌 Закрыть | _          |              | _          |                                                          |                                                                          |       |
|                                                             |            |              |            |                                                          |                                                                          |       |
|                                                             |            | D            |            |                                                          |                                                                          |       |
|                                                             |            | Выверка учес | онои нагр  | узки педагогических  <br>ю на 14.10.2019.11:58:45        | работников                                                               |       |
|                                                             | MOVO       |              |            |                                                          |                                                                          |       |
|                                                             | 00         |              |            |                                                          |                                                                          |       |
|                                                             |            |              |            |                                                          |                                                                          |       |
|                                                             | Ne         | ФИО          | Дата       | Занимаемые должности                                     | Учебная нагрузка (кол-во часов в                                         |       |
|                                                             |            |              | pondecinor | 3000CTHTOD: DVXOBOANTEDR                                 | inclusion of                                                             |       |
|                                                             | 1          |              |            | (директора, заведующего,<br>начальника) образовательного | (Напрузка в начальных классах) (29.00)                                   |       |
|                                                             |            | 2            |            | учреждения, Учитель                                      | -                                                                        |       |
|                                                             | 2          |              |            | Учитель                                                  | Биолотия (9.00), География (7.00),<br>Химия (6.00), Немецкий язык (3.00) |       |
|                                                             | 3          |              |            | Иное                                                     |                                                                          |       |
|                                                             |            |              |            | 1000                                                     |                                                                          |       |
|                                                             | 4          |              |            | Иное                                                     |                                                                          |       |
|                                                             | 5          |              |            |                                                          |                                                                          |       |
|                                                             |            |              |            |                                                          | M3O (5.00) Detrepatives (12.00) Process                                  |       |
|                                                             | 6          |              |            | Иное, Учитель                                            | язык (15.00), Немецкий язык (6.00), МКК<br>(1.00)                        |       |
|                                                             | 7          |              |            | Учитель, Тренер-                                         | (Налигиа в изнальных классах) (6.00)                                     |       |
|                                                             |            |              |            | ctapuero)                                                | (10)/00 0 10 00 000 000000000000000000000                                |       |
|                                                             | 8          |              |            | Иное                                                     |                                                                          |       |
|                                                             |            |              |            | Vierzon                                                  | Физическая культура (12.00), ОБЖ                                         |       |
|                                                             | °          |              |            | 24010/16                                                 | (5.00), Музыка (2.00)                                                    |       |
|                                                             | 10         |              |            | Инре                                                     |                                                                          |       |
|                                                             |            |              |            | Учитель, Руководитель                                    | ИЗО (3.00), Литература (5.00), Русский                                   |       |
|                                                             | 11         |              |            | (директор, заведующий,<br>начальник) образовательного    | язык (10.00), Немециий язык (6.00),<br>Музыка (1.00), МХК (1.00)         |       |
|                                                             |            |              |            | Заместитель руководителя                                 | Officerationserver (6.00). Micropula (10.00)                             |       |
|                                                             | 12         |              |            | (директора, заведующего,<br>начальника) образовательного | Немециий язык (9.00), Информатика и<br>ИКТ (3.80)                        |       |
|                                                             |            |              |            | учреждения, учитель                                      |                                                                          |       |
|                                                             | 13         |              |            | биное                                                    |                                                                          |       |
|                                                             | 14         |              |            | Учитель                                                  | (Напрузка в начальных классах) (29.00)                                   |       |
|                                                             |            | 2000 C       |            |                                                          |                                                                          |       |
|                                                             | Директор С | 00:          |            | //                                                       | /                                                                        |       |
|                                                             | (Net       | 0            |            | (nothince)                                               | (bac and poeks rod next)                                                 |       |
|                                                             |            |              |            |                                                          |                                                                          |       |
|                                                             |            |              |            |                                                          |                                                                          |       |
|                                                             |            |              |            |                                                          |                                                                          |       |
|                                                             |            |              |            |                                                          |                                                                          |       |
|                                                             |            |              |            |                                                          |                                                                          |       |
| Страница I из 1                                             |            |              | _          |                                                          |                                                                          |       |

Рисунок 20. Сформированный отчёт по учебной нагрузке работников

После распечатки формы выверки, её следует заполнить (поставить все необходимые подписи и печать), отсканировать и загрузить на сайт результатов ГИА текущего года. Для загрузки файла на сайт, необходимо выбрать пункт меню «Обмен данными» в главном меню «Паспорта школы» и нажать кнопку «Файловый обмен с РЦОИ» (рис. 21). В открывшемся окне браузера следует выполнить загрузку отсканированных изображений формы выверки (рис. 22).

| AL F                       |                     | Обучающиеся [Мельнико                 | ва] - Паспорт шко | лы (InfoCollector2020)    | - 🗆                           | ×   |
|----------------------------|---------------------|---------------------------------------|-------------------|---------------------------|-------------------------------|-----|
| Первичная информация Обме  | н данными Помощ     | ь                                     |                   |                           |                               | ^   |
| файловый обмен с РЦОИ      |                     |                                       |                   |                           |                               |     |
| Импорт и экспорт 🛛 🕞       |                     |                                       |                   |                           |                               |     |
| Обучающиеся                |                     |                                       |                   |                           |                               | ^   |
| ₹                          |                     |                                       |                   |                           |                               |     |
| Главная Групповые операц   | ии Отчеты           |                                       |                   | <b></b>                   |                               |     |
|                            |                     | •=                                    |                   |                           |                               |     |
| Выпускники по классам Учен | ники 1-8 классов Пе | ересечение экзаменов Выбра<br>Выверка | анные предметы    | Выбранные экзамены Выпуск | ники с ОВЗ Обучающиеся по ППЭ |     |
|                            |                     | рыверка                               |                   |                           | тул толанирование сто и ого   | 121 |
| Введите текст для поиска   |                     | Поиск                                 | Очистить          |                           |                               |     |
| Фамилия 🔺 И                | 1мя 🔺               | Отчество                              | Пол               | Дата рождения             | Тип документа                 |     |
| 9                          |                     |                                       |                   |                           |                               | =   |
|                            |                     |                                       |                   |                           |                               |     |
|                            |                     |                                       |                   |                           |                               |     |
|                            |                     |                                       |                   |                           |                               |     |
|                            |                     |                                       |                   |                           |                               |     |
|                            |                     |                                       |                   |                           |                               |     |
|                            |                     |                                       |                   |                           |                               |     |
|                            |                     |                                       |                   |                           |                               |     |
|                            |                     |                                       |                   |                           |                               |     |
|                            |                     |                                       |                   |                           |                               |     |
|                            |                     |                                       |                   |                           |                               |     |
|                            |                     |                                       |                   |                           |                               |     |
|                            |                     |                                       |                   |                           |                               |     |
|                            |                     |                                       |                   |                           |                               |     |
|                            |                     |                                       |                   |                           |                               |     |
|                            |                     |                                       |                   |                           |                               |     |
| 2                          |                     |                                       |                   |                           |                               | ~   |
| * <u>}</u>                 |                     |                                       | 9                 |                           |                               | 5   |

Рисунок 21. Кнопка «Файловый обмен с РЦОИ» (выделена красным)

|             | Загрузка нового файла                          |
|-------------|------------------------------------------------|
| Файл:       | Обзор                                          |
| Категория:  | Выверка информации об учениках 9-12 классов 💌  |
| Описание:   |                                                |
| Получатель: | РЦОИ                                           |
|             | Загрузить!<br>Размер не должен превышать 99 МБ |

#### Ввод информации о классах

Для добавления или редактирования сведений о классах, необходимо в главном меню программы выбрать пункт «*Первичная информация»->«Классы»*. После этого будет открыто окно, содержащее полный список классов ОО (рис. 23).

| Кл | ассы [1      | LOA]        |         |           |        |       |          |         |               |                             |    | -               | ×           |
|----|--------------|-------------|---------|-----------|--------|-------|----------|---------|---------------|-----------------------------|----|-----------------|-------------|
|    | ∓<br>Главная |             |         |           |        |       |          |         |               |                             |    |                 | ^           |
|    |              | Обновить    | Создать | Редактиро | вать V |       | Фильтора | ъОчи    | Стить фильтры | Печать           Предпросмо | тр | Сохранить в pdf | Coා<br>Cor∋ |
|    |              |             | Основно | 2         |        | La la | Φ        | ильтрац | ия Га         | Печать                      | Ба | Эка             | торт        |
|    | Введите      | текст для п | оиска   |           |        |       | ∨ Поис   | K O     | истить        |                             |    |                 |             |
|    | Паралл       | ель         |         |           | Буква  |       |          | Смена   |               | Коррекционнный              |    |                 |             |
| ٩  |              |             |         |           |        |       |          |         |               |                             |    |                 |             |
|    |              |             |         | 9         | Α      |       |          | Первая  |               |                             |    |                 |             |
|    |              |             |         | 9         | Б      |       |          |         |               |                             |    |                 |             |
|    |              |             |         | 10        | Α      |       |          | Первая  |               |                             |    |                 |             |
|    |              |             |         | 10        | Б      |       |          | Первая  |               |                             |    |                 |             |
|    |              |             |         |           |        |       |          |         |               |                             |    |                 |             |
|    |              |             |         |           |        |       |          |         |               |                             |    | Конструктор ф   | ильтра      |
|    |              |             |         | 4         |        |       |          |         |               |                             |    |                 |             |

Рисунок 23. Список классов

# Создание записей

Для *добавления* информации о классе в «Паспорт школы», необходимо выбрать пункт меню «Главная»-> «Создать» в списке классов, либо воспользоваться контекстным меню (рис. 24).

| Кл | ассы [10А]                        |              |            |                             |                               | - 🗆 🗙               |
|----|-----------------------------------|--------------|------------|-----------------------------|-------------------------------|---------------------|
| ſ  | ≑<br>лавная                       |              |            |                             |                               | ^                   |
| 3  | акрыть Обновить Создать Редактиро | зать Удалить | Фильтроват | ъ Очистить фильтры          | Печать           Предпросмотр | Сохранить в pdf     |
|    | Основное                          | 12           | Ψ          | ильтрация із                |                               | экспорт             |
| [  | Введите текст для поиска          |              | ∨ Поис     | к Очистить                  |                               |                     |
|    | Параллель                         | Буква        |            | Смена                       | Коррекционнный                |                     |
| ٩  |                                   |              |            |                             |                               |                     |
|    | 9                                 | A            |            | Первая                      |                               |                     |
|    | 9                                 | Б            |            |                             |                               |                     |
| ►  | 10                                | A            |            | CO242Th                     | -                             |                     |
|    | 10                                | Б            |            |                             | -1                            |                     |
|    |                                   |              | [          | <ul> <li>Удалить</li> </ul> |                               |                     |
| H  |                                   |              |            |                             |                               |                     |
|    |                                   |              |            |                             |                               | Конструктор фильтра |
|    | 4                                 |              |            |                             |                               | .4                  |

Рисунок 24. Добавление информации о классе

Далее будет открыта карточная форма, куда следует ввести сведения о классе. Внешний вид формы приведен на рис. 25.

| Класс []                      | -               | . 🗆 🗙 |
|-------------------------------|-----------------|-------|
| =                             |                 |       |
| Главная                       |                 | ^     |
| Закрыть Сохранити<br>Основное | b<br>IN         |       |
| Общее                         |                 |       |
| Параллель:                    | 0               |       |
| Буква:                        |                 |       |
| Профиль:                      | [нет данных]    | ~     |
| Смена:                        | [нет данных]    | ~     |
|                               |                 |       |
| Из                            | менено: 9:31:04 |       |

Рисунок 25. Карточка класса

После того, как все необходимые поля будут заполнены, следует сохранить изменения, после чего форму можно будет закрыть. Последовательность действий показана на рис. 26.

| J <sub>₹</sub> L <sub>2</sub> J |                   | _ <b>□</b> × |
|---------------------------------|-------------------|--------------|
| $\bigvee$                       | 4                 |              |
| Глайная                         |                   | *            |
| × 🗄                             | 7                 |              |
| Закрыть Сохран                  | ить               |              |
| Общее                           | 130.1             |              |
|                                 |                   |              |
| Параллель:                      | 4                 |              |
| буква:                          | A                 |              |
| профиль:                        | Физико-химический | ×            |
|                                 |                   | ×            |
| Chona,                          |                   | ×            |
|                                 |                   |              |
|                                 |                   |              |
|                                 |                   |              |

Рисунок 26. Сохранение изменений

В процессе сохранения информации, программа автоматически проверяет введенные данные на корректность. Если по каким-то причинам сохранение невозможно, то рядом с неверно заполненными полями появится значок <sup>(2)</sup>, сигнализирующий об ошибке. Чтобы получить подробную информацию о правильном заполнении поля, наведите указатель мыши на иконку <sup>(2)</sup> (рис. 27). После того, как все ошибки будут устранены, изменения можно будет сохранить.

| Общее      |              |   |
|------------|--------------|---|
| Параллель: | 0            |   |
| Буква:     |              |   |
| Профиль:   | [нет данных] | ~ |
|            |              |   |

Рисунок 27. Расшифровка ошибки

Если в процессе сохранения рядом с полем ввода появился значок <u>А</u>, то это говорит о том, что пустым осталось поле, которое является важным. Такое поле должно быть заполнено в будущем, по мере поступления необходимой информации.

*Обратите внимание.* На возможность сохранения карточки влияют только поля, содержащие ошибки (<sup>⊗</sup>). Если после нажатия кнопки «Сохранить», выведено одно или несколько предупреждений (<sup>∆</sup>) и нет ни одной ошибки (<sup>⊗</sup>), то карточка будет сохранена.

## Поиск и фильтрация

Существует несколько способов найти необходимый класс в общем списке. Ниже описаны основные способы фильтрации и поиска данных в списочных формах.

 Воспользоваться полем быстрого поиска, присутствующим на всех списочных формах «Паспорта школы» (рис. 28). Начните вводить слово, которое должно содержаться в полях записи о классе, и программа оставит в списке только те записи, в полях которых найдено вхождение поисковой фразы.

| Классы [9 | )Б]      |          |               |         |             |                  |                               | - 🗆 🗙               |
|-----------|----------|----------|---------------|---------|-------------|------------------|-------------------------------|---------------------|
| Главная   |          |          |               |         |             |                  |                               | ^                   |
| Закрыть   | Обновить | Создать  | Редактировать | Удалить | Фильтровать | Очистить фильтры | Печать           Предпросмотр | Сохранить в pdf     |
|           |          | Основное | 2             | 2       | Фил         | ьтрация          | я Печать Гя                   | Экспорт             |
| 6         |          |          | 0             |         | ∨ Поиск     | Очистить         |                               |                     |
| Паралл    | ель      |          | 🔺 Букв        | a       | <b>▲</b> (  | мена             | Коррекционнный                |                     |
| ٩         |          |          |               |         |             |                  |                               |                     |
| •         |          |          | 9 5           |         |             |                  |                               |                     |
|           |          |          | 10 5          |         | Г           | lервая           |                               |                     |
|           |          |          |               | /       |             |                  |                               |                     |
|           |          |          |               |         |             |                  |                               | Конструктор фильтра |
|           |          |          | 2             |         |             |                  |                               | .:                  |

Рисунок 28. Поле быстрого поиска

• Задать фильтры для полей списка. Например, на рис. 29 показано, как выбрать все девятые классы, не являющиеся коррекционными. Чтобы сбросить все наложенные фильтры, воспользуйтесь пунктом меню «Главная»-> «Очистить фильтры» списочной формы.

| Кла | юсы [9      | 96]          |               |               |                 |                        |              |        |                            | -               | □ X           |
|-----|-------------|--------------|---------------|---------------|-----------------|------------------------|--------------|--------|----------------------------|-----------------|---------------|
| Г   | ∓<br>1авная |              |               |               |                 |                        |              |        |                            |                 | ^             |
| 38  | Крыть       | Обновить     | Создать       | Редактироват  | ть Удалить      | <b>ү</b><br>Фильтроват | ъ Очистить ф | ильтры | 🚇 Печать<br>🔍 Предпросмотр | Сохранить в pdf | Co:<br>ጬ Co:Э |
|     |             |              | Основно       | 2             | E .             | Φι                     | ильтрация    | Гя     | Печать 🗔                   | Эка             | порт          |
| E   | Ведите      | текст для п  | юиска         |               |                 | ∨ Поис                 | < Очистить   |        |                            |                 |               |
|     | Паралл      | ель          |               |               | ква             | *                      | Смена        |        | Коррекционнный             | $\sim$          | ٣             |
| ۴   |             |              |               | 9             | )               |                        |              |        | (                          |                 |               |
|     |             |              |               | 9 A           |                 |                        | Первая       |        |                            |                 |               |
|     |             |              |               | 9 Б           |                 |                        |              |        |                            |                 |               |
|     |             |              |               |               |                 |                        |              |        |                            |                 |               |
|     | Начина      | ется с([Пара | аллель], '9') | И [Коррекцион | нный] = 'Неотме | ечено'                 |              |        |                            | Конструктор ф   | оильтра       |
|     |             |              |               | 2             |                 |                        |              |        |                            |                 | a             |

Рисунок 29. Использование фильтров

 Использовать конструктор фильтров (для продвинутых пользователей). Для этого необходимо выбрать пункт меню «Главная»->«Фильтровать», а затем задать условие фильтрации в открывшемся окне конструктора. На рис. 30 показано, каким образом можно задать фильтр, выбирающий все классы с восьмого по десятый.

| 🖙 Конструктор фильтра 🛛 🗙      |
|--------------------------------|
| ИО                             |
| [Параллель] Между 8 🖉 и 10 🧷 🕄 |
|                                |
|                                |
|                                |
|                                |
|                                |
|                                |
|                                |
|                                |
| ОК Отмена Применить            |
|                                |

#### Рисунок 30. Конструктор фильтра

*Обратите внимание.* В каждой списочной форме «Паспорта школы» отображается количество видимых записей с учетом фильтров (рис. 31).

| P | аботники [Вол        | юшин]      |                |         |               |                 |                     |     | -                                   |       | x     |
|---|----------------------|------------|----------------|---------|---------------|-----------------|---------------------|-----|-------------------------------------|-------|-------|
|   | .≑<br>Главная        |            |                |         |               |                 |                     |     |                                     |       | ^     |
|   | Закрыть Обнови       | ить Созда  | ать Редактиров | ать Уда | алить Фильтр  | ровать Очистить | <b>с</b><br>фильтры |     | Печать Галанана Предпросмотр Сохран | ить в | pdf € |
|   |                      | Осно       | вное           |         | La l          | Фильтрация      |                     |     | Печать 🗔                            |       | Экс   |
|   | Введите текст д      | ля поиска. |                |         | <b>v</b>      | Поиск Очистити  | ь                   |     |                                     |       |       |
| F | Фамилия 🔺            | Имя 🔺      | Отчество 🔺     | Пол     | Тип документа | Дата рождения   | Обр                 | При | Внешний совместитель                |       | Opr   |
|   | ?                    |            |                |         |               |                 |                     |     |                                     |       |       |
|   | Беликов              | Дмитрий    | Сергеевич      | Мужс    |               |                 |                     |     | $\checkmark$                        |       |       |
|   | Волошин              | Сергей     | Александро     | Мужс    | Паспорт гра   | 15.08.1985      | Выс                 |     |                                     |       |       |
|   | Лепустин             | Алексей    | Владимирович   | Мужс    | Паспорт гра   |                 |                     |     |                                     |       |       |
|   | Щемель               | Павел      | Сергеевич      | Мужс    | Заграничны    |                 |                     |     |                                     |       |       |
|   |                      |            |                |         |               |                 |                     |     |                                     |       |       |
| [ | <ul> <li></li> </ul> |            | $\sim$         |         |               |                 |                     |     | Конструктор                         | фильт | rpa   |
|   |                      |            |                |         |               |                 |                     |     |                                     |       | .a    |

Рисунок 31. Количество записей в списке

#### Редактирование записей

Для *редактирования* информации о классе в «Паспорте школы», необходимо выделить соответствующую запись в списке классов, а затем выбрать пункт меню «*Главная»-> «Редактировать»*, либо воспользоваться контекстным меню (рис. 32). (Также, карточка класса может быть открыта двойным кликом мыши на нужной записи в списке.)

| Кла | ассы [9Б]                        |                |                        |                           |                            | - 🗆 🗙                     |
|-----|----------------------------------|----------------|------------------------|---------------------------|----------------------------|---------------------------|
| ת   | ≑<br>лавная                      |                |                        |                           |                            | ^                         |
| Зa  | крыть Обновить Создать Редактиро | зать Удалить Ф | <b>ү</b><br>Фильтроват | <b>е</b> Очистить фильтры | 🚇 Печать<br>🔍 Предпросмотр | ше Соз<br>Сохранить в pdf |
|     | Основное                         | <b>1</b>       | Φι                     | ильтрация 🛛               | Печать 🗔                   | Экспорт                   |
| E   | Введите текст для поиска         |                | ∨ Поис                 | Очистить                  |                            |                           |
|     | Параллель 🔺 🎙                    | Буква          |                        | Смена                     | Коррекционнный             |                           |
| ۴   |                                  |                |                        |                           |                            |                           |
|     | 9                                | A              |                        | Первая                    |                            |                           |
| +   | 9                                | Б              |                        |                           |                            |                           |
|     | 10                               | А              | <u>€</u> Co3/          | ать                       |                            |                           |
|     | 10                               | Б              | 🥜 <u>Р</u> еда         | ктировать                 |                            |                           |
|     |                                  |                | <u> </u>               | ить                       |                            |                           |
|     |                                  |                |                        |                           |                            |                           |
|     |                                  |                |                        |                           |                            |                           |
|     | [Параллель] Между('8', '10')     |                |                        |                           |                            | Конструктор фильтра       |
|     | 4                                |                |                        |                           |                            | .4                        |

Рисунок 32. Редактирование информации о классе

Далее будет открыта карточная форма, где следует отредактировать сведения о классе. Порядок работы с карточной формой подробно описан в <u>разделе, посвященном созданию записей</u>.

### Удаление записей

Если возникла необходимость удалить один или несколько классов ОО из базы данных «Паспорта школы», то следует выполнить следующую последовательность действий:

- 1. Выделить одну или несколько записей в списочной форме классов. (Выделение нескольких записей осуществляется мышкой при зажатой клавише Shift или Ctrl).
- 2. Выбрать пункт меню «Главная»->«Удалить», либо воспользоваться контекстным меню (рис. 33).
- 3. Подтвердить удаление в появившемся диалоговом окне.

| Кл | ассы [9              | ƏA]         |          |            |             |                 |                           |                            | - □              | x               |
|----|----------------------|-------------|----------|------------|-------------|-----------------|---------------------------|----------------------------|------------------|-----------------|
|    | ∓<br>Главная         | ]           |          |            |             |                 |                           |                            |                  | ^               |
| 3  | <b>х</b><br>Закрыть  | Обновить    | Создать  | Редактиров | вать Удалит | р<br>Фильтроват | <b>Б</b> Очистить фильтры | 🚇 Печать<br>🔍 Предпросмотр | Сохранить в pdf  | a Co:<br>a Co:→ |
|    |                      |             | Основное | 2          | $\sim$      | - φι            | ильтрация Г               | Печать 🖬                   | Экспорт          | r               |
|    | Введите              | текст для п | оиска    |            |             | ∨ Поис          | к Очистить                |                            |                  |                 |
|    | Паралл               | ель         |          | *          | Буква       | *               | Смена                     | Коррекционнный             |                  |                 |
| 9  |                      |             |          |            |             |                 |                           |                            |                  |                 |
|    |                      |             |          | 9          | A           |                 | Первая                    |                            |                  |                 |
|    |                      |             |          | 9          | Б           | Создать         |                           |                            |                  |                 |
|    |                      |             |          | 10         | Α 🚺         | Редактироват    |                           |                            |                  |                 |
|    |                      |             |          | 10         | 5           | <u>Vазлить</u>  |                           |                            |                  |                 |
|    |                      |             |          |            |             | <u></u>         |                           |                            |                  |                 |
|    | <ul> <li></li> </ul> |             |          |            |             |                 |                           |                            | Конструктор филь | тра             |
|    |                      |             |          | 4          | I           |                 |                           |                            |                  | .4              |

Рисунок 33. Удаление классов

# Ввод информации об обучающихся

Для добавления или редактирования сведений об обучающихся, необходимо в главном меню программы выбрать пункт «*Первичная информация»->«Обучающиеся»*. После этого будет открыто окно, содержащее полный список обучающихся ОО (рис. 34).

| 06 | учающиес         | я [Щемель]    |               |         |               |                           |                           |       |         |            | -                                  | -       | x |
|----|------------------|---------------|---------------|---------|---------------|---------------------------|---------------------------|-------|---------|------------|------------------------------------|---------|---|
| ſ  | ≑<br>Главная Гру | пповые операц | ии            |         |               |                           |                           |       |         |            |                                    |         | ~ |
| 3  | акрыть Обн       | овить Создат  | гь Редактиров | ать Уда | алить Фильтро | рать Очистить фильтры     | Печать           Предпрос | мотр  | Сохрани | ть в pdf   | Coxpанить в xls<br>Coxpанить в rtf | :       |   |
|    | Введите текс     | т для поиска  | ное           |         |               | оиск Очистить             | Печать                    | 124   |         | экспорт    |                                    | 121     |   |
|    | Фамилия 🔺        | Имя 🔺         | Отчество 🔺    | Пол     | Дата рождения | Тип документа             |                           | Серия | Номер   | СНИЛС      | Параллель 🔺                        | Буква   | - |
| 9  | Баликов          | Лицтрий       | Conceptut     | More    |               |                           |                           |       |         |            | 0                                  | 5       | - |
|    | Волошин          | Сергей        | Александро    | Мужс    | 15.08.2014    | Паспорт гражданина Россий | ской Федер                | 1111  | 111111  | 111-111-11 | 9                                  | A       |   |
|    | Щемель           | Павел         | Сергеевич     |         |               |                           |                           |       |         |            | 10                                 | Б       |   |
|    |                  |               |               |         |               |                           |                           |       |         |            |                                    |         |   |
|    | •                |               |               |         |               |                           |                           |       |         |            | Конструктор                        | фильтра |   |
|    |                  |               | 3             |         |               |                           |                           |       |         |            |                                    |         |   |

Рисунок 34. Список обучающихся

# Создание записей

Для *добавления* информации об обучающемся в «Паспорт школы», необходимо выбрать пункт меню «*Главная»->* «*Создать»* в списке обучающихся, либо воспользоваться контекстным меню (рис. 35).

| 06 | бучающиеся       | я [Щемель]    |            |         |               |                                  |                        |          |            | -                                  |         | x |
|----|------------------|---------------|------------|---------|---------------|----------------------------------|------------------------|----------|------------|------------------------------------|---------|---|
|    | ≑<br>Главная Гру | пповые операц | ии         |         |               |                                  |                        |          |            |                                    |         | ^ |
| 3  | акрыть Обн       | овить Создат  | редактиров | ать Уда | алить Фильтро | вать Очистить фильтры            | Іечать<br>Іредпросмотр | Сохрани  | Р 🔜 📾 (    | Coxpанить в xls<br>Coxpанить в rti | -       |   |
|    |                  | Основ         | ное        |         | La            | Фильтрация 🗔 Пе                  | Іечать                 | <u>,</u> | Экспорт    |                                    |         | _ |
|    | Введите текс     | т для поиска  |            |         | V N           | оиск Очистить                    |                        |          |            |                                    |         |   |
|    | Фамилия 🔺        | Имя 🔺         | Отчество 🔺 | Пол     | Дата рождения | Тип документа                    | Cep                    | ия Номер | СНИЛС      | Параллель 🔺                        | Буква   |   |
| ٩  |                  |               |            |         |               |                                  |                        |          |            |                                    |         | _ |
|    | Беликов          | Дмитрий       | Сергеевич  | Мужс    |               | Свидетельство о рождении         |                        |          |            | 9                                  | Б       | _ |
|    | Волошин          | Сергей        | Александро | Мужс    | 15.08.2014    | Паспорт гражданина Российской Фе | едер 111               | 1 111111 | 111-111-11 | 9                                  | Α       |   |
| +  | Щемель           | Павел         | Сергеевич  |         |               | Conner                           |                        |          |            | 10                                 | Б       |   |
|    |                  |               |            |         |               | Редактировать<br>Удалить         |                        |          |            |                                    |         |   |
| Ŀ  |                  |               |            |         |               | назначить профильные предм       | еты                    |          |            |                                    |         |   |
| Ŀ  |                  |               |            |         |               |                                  |                        |          |            |                                    |         |   |
| Ŀ  |                  |               |            |         |               |                                  |                        |          |            |                                    |         |   |
|    | •                |               |            |         |               |                                  |                        |          |            | Конструктор                        | фильтра |   |
|    |                  |               | 3          |         |               |                                  |                        |          |            |                                    |         | t |

Рисунок 35. Добавление информации об обучающемся

Далее будет открыта карточная форма, куда следует ввести сведения об обучающемся. Внешний вид формы приведён на рис. 36.

| Главная                          |                                                                            | 1     |
|----------------------------------|----------------------------------------------------------------------------|-------|
| Закрыть Сохранить<br>Основное га |                                                                            |       |
| Общее Семья                      |                                                                            |       |
| Фамилия:                         |                                                                            | <br>  |
| Имя:                             |                                                                            |       |
| Отчество:                        |                                                                            | _     |
| Пол:                             | О Женский О Мужской                                                        |       |
| Дата рождения                    |                                                                            | •     |
| Гражданство:                     | [нет данных]                                                               | •     |
| Тип документа:                   | [нет данных]                                                               | •     |
| Серия:                           | Номер:                                                                     |       |
| СНИЛС (Пенсионное удостов.):     |                                                                            |       |
| Контактный сот, телефон:         |                                                                            |       |
| Класс:                           | [нет данных]                                                               |       |
| Профильные предметы:             |                                                                            | <br>- |
|                                  | OB3                                                                        |       |
|                                  | Участвует в олимпиаде(ах)                                                  |       |
|                                  | Обучается по углубленной программе                                         |       |
|                                  | Обучается по коррекционной программе                                       |       |
|                                  | Русский язык не является родным                                            |       |
|                                  | Совершил правонарушение в текущем учеоном году     На внутришкольном учёте |       |
|                                  | П На учёте в ОДН                                                           |       |
|                                  | На учёте в КДН и ЗП                                                        |       |
|                                  | 🗌 На учёте с алко/наркозависимостью                                        |       |
|                                  | Получает бесплатное питание                                                |       |
|                                  |                                                                            |       |
|                                  |                                                                            |       |
|                                  |                                                                            |       |

Рисунок 36. Карточка обучающегося

После того, как все необходимые поля будут заполнены, следует сохранить изменения, после чего форму можно будет закрыть. Последовательность действий показана на рис. 37.

| =2 1                                       |                                                  |   |
|--------------------------------------------|--------------------------------------------------|---|
| Закрыть Сохранить<br>Основное га           |                                                  |   |
| Общее Семья                                |                                                  |   |
| Фамилия:                                   | <u></u>                                          |   |
| Имя:                                       | No                                               | _ |
| Отчество:                                  |                                                  |   |
| Пол:                                       | О Женский О Мужской                              |   |
| Дата рождения                              |                                                  |   |
| Гражданство:                               | [нет данных]                                     |   |
| Тип документа:                             | [нет данных]                                     |   |
| Серия:                                     | Номер:                                           | - |
| СНИЛС (Пенсионное удостов.):               |                                                  |   |
| Контактный сот, телефон:                   |                                                  |   |
| Класс:                                     | [нет данных]                                     |   |
| Профильные предметы:                       |                                                  |   |
|                                            | OB3                                              |   |
|                                            | Участвует в олимпиаде(ах)                        |   |
|                                            | Обучается по углубленной программе               |   |
|                                            | Обучается по коррекционной программе             |   |
|                                            | Русский язык не является родным                  |   |
|                                            | 🗌 Совершил правонарушение в текущем учебном году |   |
|                                            | На внутришкольном учёте                          |   |
|                                            | 🗌 На учёте в ОДН                                 |   |
|                                            | — На учёте в КДН и ЗП                            |   |
|                                            | На учёте с алко/наркозависимостью                |   |
|                                            | Получает бесплатное питание                      |   |
|                                            |                                                  |   |
|                                            |                                                  |   |
|                                            |                                                  |   |
| 41.000 M (00000000000000000000000000000000 |                                                  |   |

Рисунок 37. Сохранение изменений

В процессе сохранения информации, программа автоматически проверяет введенные данные на корректность. Если по каким-то причинам сохранение невозможно, то рядом с неверно заполненными полями появится значок <sup>(2)</sup>, сигнализирующий об ошибке. Чтобы получить подробную информацию о правильном заполнении поля, наведите указатель мыши на иконку <sup>(2)</sup> (рис. 38). После того, как все ошибки будут устранены, изменения можно будет сохранить.

| бучающийся []                    | -                                              |   |
|----------------------------------|------------------------------------------------|---|
| Ŧ                                |                                                |   |
| Главная                          |                                                |   |
| Закрыть Сохранить<br>Основное га |                                                |   |
| Общее Семья                      |                                                |   |
| Фамилия:                         | 0                                              |   |
| Имя:                             | 0                                              |   |
| Отчество:                        | Δ                                              |   |
| Пол:                             | \Lambda 🔿 Женский 🚫 Мужской                    |   |
| Дата рождения                    |                                                | V |
| Гражданство:                     | 🛕 [нет данных]                                 | ~ |
| Тип документа:                   | (нет данных)                                   | ~ |
| Серия:                           | 🔥 Номер: 🔥                                     |   |
| СНИЛС (Пенсионное удостов.):     |                                                |   |
| Контактный сот, телефон:         |                                                |   |
| Класс:                           | 😢 [нет данных]                                 | ~ |
| Профильные предметы:             |                                                | ~ |
|                                  | ОВЗ                                            |   |
|                                  | Участвует в олимпиаде(ах)                      |   |
|                                  | Обучается по углубленной программе             |   |
|                                  | Обучается по коррекционной программе           |   |
|                                  | Русский язык не является родным                |   |
|                                  | Совершил правонарушение в текущем учебном году |   |
|                                  | На внутришкольном учёте                        |   |
|                                  | На учёте в ОДН                                 |   |
|                                  | На учёте в КДН и ЗП                            |   |
|                                  | На учете с алко/наркозависимостью              |   |
|                                  | получает оесплатное питание                    |   |
|                                  |                                                |   |
| Изменено: 9:                     | 40:58                                          |   |

Рисунок 38. Расшифровка ошибки

Если в процессе сохранения рядом с полем ввода появился значок **(A)**, то это говорит о том, что пустым осталось поле, которое является важным. Такое поле должно быть заполнено в будущем, по мере поступления необходимой информации.

*Обратите внимание.* На возможность сохранения карточки влияют только поля, содержащие ошибки (<sup>23</sup>). Если после нажатия кнопки «Сохранить», выведено одно или несколько предупреждений (<sup>44</sup>) и нет ни одной ошибки (<sup>23</sup>), то карточка будет сохранена.

*Обратите внимание.* Карточка обучающегося образовательной организации содержит вкладки (рис. 39). Вкладка «ГИА» присутствует лишь у обучающихся 9, 10 и 11 классов.

| Обучающийся []    |              |           | - |   |
|-------------------|--------------|-----------|---|---|
| Ŧ                 |              |           |   |   |
| Главная           |              |           |   |   |
|                   |              |           |   |   |
| Закрыть Сохранить |              |           |   |   |
| Основное Гу       | <            |           |   |   |
| Общее Семья ГИА   | ]            |           |   |   |
| Фамилия:          |              |           |   |   |
| Имя:              |              |           |   |   |
| Отчество:         |              |           |   |   |
| Пол:              | 🔿 Женский    | 🔘 Мужской |   |   |
| Дата рождения     |              |           |   | ~ |
| Гражданство:      | [нет данных] |           |   | ~ |

Рисунок 39. Вкладки в карточке обучающегося.

#### Поиск и фильтрация

Существует несколько способов найти необходимого обучающегося в общем списке. Ниже описаны основные способы фильтрации и поиска данных в списочных формах.

 Воспользоваться полем быстрого поиска, присутствующим на всех списочных формах «Паспорта школы» (рис. 40). Начните вводить слово, которое должно содержаться в персональных данных обучающегося, и программа оставит в списке только те записи, в полях которых найдено вхождение поисковой фразы.

|                                                                               |       |         |              |                 | _          | _ |
|-------------------------------------------------------------------------------|-------|---------|--------------|-----------------|------------|---|
| Обучающиеся [Волошин]                                                         |       |         |              | -               |            | × |
| <b>T</b>                                                                      |       |         |              |                 |            |   |
| Главная Групповые операции                                                    |       |         |              |                 |            | ^ |
| 🛛 🚱 🔓 🔓 🦉 🦉 👰 Печать                                                          | CMOTO | PDF     |              | Coxpанить в xls | F          |   |
| Закрыть Обновить Создать Редактировать Удалить Фильтровать Очистить фильтры   | CMOTP | Сохрани | ть в pdf 🛄 🛄 | СОхраните в та  |            |   |
| Основное Гъ Фильтрация Гъ Печать                                              | 2     |         | Экспорт      |                 | <b>1</b> 2 | _ |
| Воло У Поиск Очистить                                                         |       |         |              |                 |            |   |
| Фамилия 🔺 Имя 🔺 Отчество 🔺 Пол Дата рождения Тип документа                    | Серия | Номер   | СНИЛС        | Параллель 🔺     | Буква      |   |
| P                                                                             |       |         |              |                 |            |   |
| Волошин Сергей Александро Мужс 15.08.2014 Паспорт гражданина Российской Федер | 1111  | 111111  | 111-111-11   | 9               | А          |   |
|                                                                               |       |         |              |                 |            |   |
|                                                                               |       |         |              | Конструктор (   | фильтра    |   |
| 1                                                                             |       |         |              |                 |            |   |

• Задать фильтры для полей списка. Например, на рис. 41 показано, как выбрать всех обучающихся 9А. Чтобы сбросить все наложенные фильтры, воспользуйтесь пунктом меню «Главная»-> «Очистить фильтры» списочной формы.

| Обуча             | ющиес   | ся [Беликов]         |                    |                     |               |                                      |                                            |       |         |            | - =                                      | ×        |
|-------------------|---------|----------------------|--------------------|---------------------|---------------|--------------------------------------|--------------------------------------------|-------|---------|------------|------------------------------------------|----------|
| Главна            | ая Гр   | упповые опера        | щии                |                     |               |                                      |                                            |       |         |            |                                          | ^        |
| <b>Х</b><br>Закры | ть Об   | новить Созда<br>Осно | вное               | ать Уда             | алить Фильтро | овать Очистить фильтры<br>Фильтрация | Печать           Предпрос           Печать | мотр  | Сохрани | ть в pdf   | Coxpанить в xls<br>Coxpанить в rtf<br>Га |          |
| Введ              | ите тек | ст для поиска.       |                    |                     | v Г           | Іоиск Очистить                       |                                            |       |         |            |                                          |          |
| Фам               | илия 🔺  | Имя 4                | • Отчество •       | Пол                 | Дата рождения | Тип документа                        |                                            | Серия | Номер   | СНИЛС      | Парал                                    | иква 🔺 🎙 |
| Воло              | ошин    | Сергей               | Александро         | Мужс                | 15.08.2014    | Паспорт гражданина Россий            | ской Федер                                 | 1111  | 111111  | 111-111-11 | 9 A                                      |          |
|                   |         |                      |                    |                     |               |                                      |                                            |       |         |            |                                          |          |
| 🗸 Нач             | инается | а с([Параллель]      | , '9') И Начинаетс | я с <b>(</b> [Буква | a], 'a') \vee |                                      |                                            |       |         |            | Конструктор фи                           | пьтра    |
|                   |         |                      | 1                  |                     |               |                                      |                                            |       |         |            |                                          |          |

Рисунок 41. Использование фильтров

 Использовать конструктор фильтров (для продвинутых пользователей). Для этого необходимо выбрать пункт меню «Главная»->«Фильтровать», а затем задать условие фильтрации в открывшемся окне конструктора. На рис. 42 показано, каким образом можно задать фильтр, выбирающий всех обучающихся девятых классов мужского пола.

| 🔄 Конструктор фильтра                                       | × |
|-------------------------------------------------------------|---|
| И O<br>— [Параллель] Равно 9 / O<br>[Пол] Равно Мужской / O |   |
| ОК Отмена Применить                                         |   |

Рисунок 42. Конструктор фильтра

*Обратите внимание.* В каждой списочной форме «Паспорта школы» отображается количество видимых записей с учетом фильтров (рис. 43).

| 06 | бучающиес               | я [Беликов]           |                      |         |               |                                       |                                              |       |         |                  | -                                  |         | x |
|----|-------------------------|-----------------------|----------------------|---------|---------------|---------------------------------------|----------------------------------------------|-------|---------|------------------|------------------------------------|---------|---|
|    | ⇒<br>Главная Гр         | упповые операц        | ции                  |         |               |                                       |                                              |       |         |                  |                                    |         | ^ |
| 3  | <b>х</b><br>Закрыть Обн | ювить Создат<br>Основ | ть Редактиров<br>нюе | ать Уда | алить<br>гз   | жать Очистить фильтры<br>Фильтрация Г | Печать           Предпрос           Предпрос | тр    | Сохрани | ть в pdf Экспорт | Coxpанить в xls<br>Coxpанить в rtl | -       |   |
|    | Введите теко            | т для поиска          |                      |         | <b>ч</b> П    | оиск Очистить                         |                                              |       |         |                  |                                    |         |   |
|    | Фамилия 🔺               | Имя 🔺                 | Отчество 🔺           | Пол 📍   | Дата рождения | Тип документа                         |                                              | Серия | Номер   | СНИЛС            | Парал 🔺 🎙                          | Буква   |   |
| P  | Беликов                 | Дмитрий               | Сергеевич            | Мужс    |               | Свидетельство о рождении              |                                              |       |         |                  | 9                                  | Б       | - |
|    | Волошин                 | Сергей                | Александро           |         | 15.08.2014    | Паспорт гражданина Российс            | кой Федер                                    | 1111  | 111111  | 111-111-11       | 9                                  | A       |   |
|    |                         |                       |                      |         |               |                                       |                                              |       |         |                  |                                    |         |   |
|    | / [Параллель]           | = '9' И [Пол] =       | 'Мужской' 🔽          |         |               |                                       |                                              |       |         |                  | Конструктор                        | фильтра |   |
|    |                         |                       | 2                    |         |               |                                       |                                              |       |         |                  |                                    |         |   |

Рисунок 43. Количество записей в списке

### Редактирование записей

Для *редактирования* информации об обучающемся в «Паспорте школы», необходимо выделить соответствующую запись в списке обучающихся, а затем выбрать пункт меню «*Главная»->* «*Редактировать»*, либо воспользоваться контекстным меню (рис. 44). (Также, карточка обучающегося может быть открыта двойным кликом мыши на нужной записи в списке.)

| 06 | бучающиес    | я [Белин  | (OB]           |               |               |                  |                         |        |         |       |                |             | - 🗆 🗙         |
|----|--------------|-----------|----------------|---------------|---------------|------------------|-------------------------|--------|---------|-------|----------------|-------------|---------------|
|    | ÷            |           |                |               |               |                  |                         |        |         |       |                |             |               |
| Ľ  | лавная Гру   | пповые о  | перации        | ~             |               |                  |                         |        |         |       |                |             | ^             |
|    | ×            | 3         | B f            |               |               | 7                | 2                       | 🚇 Пе   | чать    |       | POF            | 🔤 Сохран    | ить в xls     |
| 3  | акрыть Обн   | овить С   | Создать Редакт | 💋<br>гировать | Удалить Фи    | U<br>пытровать О | чистить фильтры         | 🔍 Πρ   | едпросм | ютр   | Сохранить в pd | lf 🔤 Сохран | ить в rtf     |
|    |              | (         | Основное       | $\sim$        | ا يوا         | Фильтра          | ация га                 | Пе     | чать    | 5     | Э              | кспорт      | E2            |
|    | Введите текс | т для пои | ска            |               | ~             | Поиск            | Очистить                |        |         |       |                |             |               |
|    | Фамилия      | Имя       | Отчество       | Пол 🔺         | Дата рождения | Тип документ     | a                       |        | Серия   | Номер | СНИЛС          | Параллель   | Буква         |
| ٩  |              |           |                |               |               |                  |                         |        |         |       |                |             |               |
|    | Щемель       | Павел     | Сергеевич      |               |               |                  |                         |        |         |       |                | 10          | Б             |
|    | Беликов      | Дмит      | Сергеевич      | Мужс          |               | Свидете          | Создать                 | :      |         |       |                | 9           | Б             |
|    | Волошин      | Сергей    | Александро     | Мужс          | 15.08.2014    | Паспорт          | Редактировать           |        |         | >     | 11-111-11      | 9           | A             |
|    |              |           |                |               |               |                  | <u>У</u> далить         |        | _       | ·     |                |             |               |
|    |              |           |                |               |               |                  | <u>Н</u> азначить профі | ильные | предме  | ты    |                |             |               |
|    |              |           |                |               |               | _                |                         |        |         |       | _              |             |               |
|    |              |           |                |               |               |                  |                         |        |         |       |                |             |               |
|    |              |           |                |               |               |                  |                         |        |         |       |                |             |               |
|    |              |           |                |               |               |                  |                         |        |         |       |                |             |               |
|    |              |           |                |               |               |                  |                         |        |         |       |                |             |               |
|    |              |           |                |               |               |                  |                         |        |         |       |                |             |               |
|    | •            |           |                |               |               |                  |                         |        |         |       |                | Констр      | уктор фильтра |
|    |              |           |                | 3             |               |                  |                         |        |         |       |                |             |               |

Рисунок 44. Редактирование информации об обучающемся

Далее будет открыта карточная форма, где следует отредактировать сведения об обучающемся. Порядок работы с карточной формой подробно описан в <u>разделе, посвященном созданию записей</u>.

### Удаление записей

Если возникла необходимость удалить одного или несколько обучающихся ОО из базы данных «Паспорта школы», то следует выполнить следующую последовательность действий:

- 1. Выделить одну или несколько записей в списочной форме обучающихся. (Выделение нескольких записей осуществляется мышкой при зажатой клавише Shift или Ctrl).
- 2. Выбрать пункт меню «Главная»->«Удалить», либо воспользоваться контекстным меню (рис. 45).
- 3. Подтвердить удаление в появившемся диалоговом окне.

| 0 | бучающиеся    | [Белик  | (ОВ]          |         |               |                                                          |       |                   |       |                |                         | ×                      |
|---|---------------|---------|---------------|---------|---------------|----------------------------------------------------------|-------|-------------------|-------|----------------|-------------------------|------------------------|
|   |               | повые о | перации       |         | _             |                                                          |       |                   |       |                |                         | ^                      |
|   | Закрыть Обно  | овить С | оздать Редакт | Провать | Удалить Фил   | Очистить фильтры                                         | ピ пе  | ечать<br>редпросі | ютр   | Сохранить в ро | 📷 Сохран<br>If 🔤 Сохран | ить в xls<br>ить в rtf |
|   |               | (       | Основное      |         |               | Фильтрация 🕞                                             | Пе    | ечать             | E I   | Э              | кспорт                  | E I                    |
|   | Введите текст | для пои | ска           |         | ¥             | Поиск Очистить                                           |       |                   |       |                |                         |                        |
|   | Фамилия       | Имя     | Отчество      | Пол 🔺   | Дата рождения | Тип документа                                            |       | Серия             | Номер | СНИЛС          | Параллель               | Буква                  |
| ٩ | 7             |         |               |         |               |                                                          |       |                   |       |                |                         |                        |
|   | Щемель        | Павел   | Сергеевич     |         |               |                                                          |       |                   |       |                | 10                      | Б                      |
|   | Беликов       | Дмит    | Сергеевич     | Мужс    |               | Свидетельство о рождении                                 |       |                   |       |                | 9                       | Б                      |
|   | Волошин       | Сергей  | Александро    | Мужс    | 15.08.2014    | Паспорт созжазнина Российской б                          | hen   | 1111              | 111   | 111-111-11     | 9                       | A                      |
|   |               |         |               |         |               | Создатв<br>Редактировать<br>И Удалить<br>Назначить профи | льные | предме            | ты    |                |                         |                        |
|   |               |         |               |         |               |                                                          |       |                   |       |                | Констр                  | уктор фильтра          |
|   |               |         | T.            | 3       |               |                                                          |       |                   |       |                |                         | .4                     |

#### Рисунок 45. Удаление обучающихся

#### Групповое назначение профильных предметов

Иногда возникает необходимость назначить изучение профильных предметов сразу нескольким обучающимся. Например, для всех детей в профильном классе. Для этого необходимо выполнить следующую последовательность действий:

- Выделить одну или несколько записей в списочной форме обучающихся. (Выделение нескольких записей осуществляется мышкой при зажатой клавише Shift или Ctrl). Перед выбором записей, возможно, удобней будет воспользоваться <u>фильтром</u>.
- 2. Выбрать пункт меню «Групповые операции»->«Профильные предметы», либо воспользоваться контекстным меню (рис. 46).
- 3. В появившемся диалоговом окне отметить галочками нужные предметы и нажать ОК.

| 06 | бучающиес                                    | ся [Белик  | (OB]       |       |               |                                                                     |       |       |            |           | ×             |
|----|----------------------------------------------|------------|------------|-------|---------------|---------------------------------------------------------------------|-------|-------|------------|-----------|---------------|
| (  | ∓<br>Главная Гр<br>Профильные г<br>Нааначият | упповые ог | перации    |       |               |                                                                     |       |       |            |           | ^             |
|    | Введите тек                                  | ст для пои | ска        |       | ~             | Поиск Очистить                                                      |       |       |            |           |               |
| F  | Фамилия                                      | Имя        | Отчество   | Пол 🔺 | Дата рождения | Тип документа                                                       | Серия | Номер | снилс      | Параллель | Буква         |
| ٩  |                                              |            |            |       |               |                                                                     |       |       |            |           |               |
|    | Щемель                                       | Павел      | Сергеевич  |       |               |                                                                     |       |       |            | 10        | Б             |
|    | Беликов                                      | Дмит       | Сергеевич  | Мужс  |               | Свидетельство о рождении                                            |       |       |            | 9         | Б             |
| •  | Волошин                                      | Сергей     | Александро | Мужс  |               | рактировать<br>дактировать<br>алить<br>заначить профильные предметы |       | 111   | 111-111-11 | 9         | A             |
|    | 2                                            |            |            |       |               |                                                                     |       |       |            | Констр    | уктор фильтра |
|    |                                              |            |            | 3     |               |                                                                     |       |       |            |           |               |

Рисунок 46. Назначение профильных предметов группе обучающихся

#### Выверка данных по ученикам

Для формирования выверки данных по выпускникам, необходимо, находясь в списке обучающихся, выбрать пункт «Отчеты»-> «Выпускники по классам» (рис. 47, 48) и дождаться завершения процесса генерации отчета (рис. 43). По завершении данного процесса, станет доступно окно предварительного просмотра отчета. Чтобы распечатать отчет, необходимо нажать на кнопку «Печать» (рис. 49). Аналогичным образом формируются и другие отчеты (рис. 48).

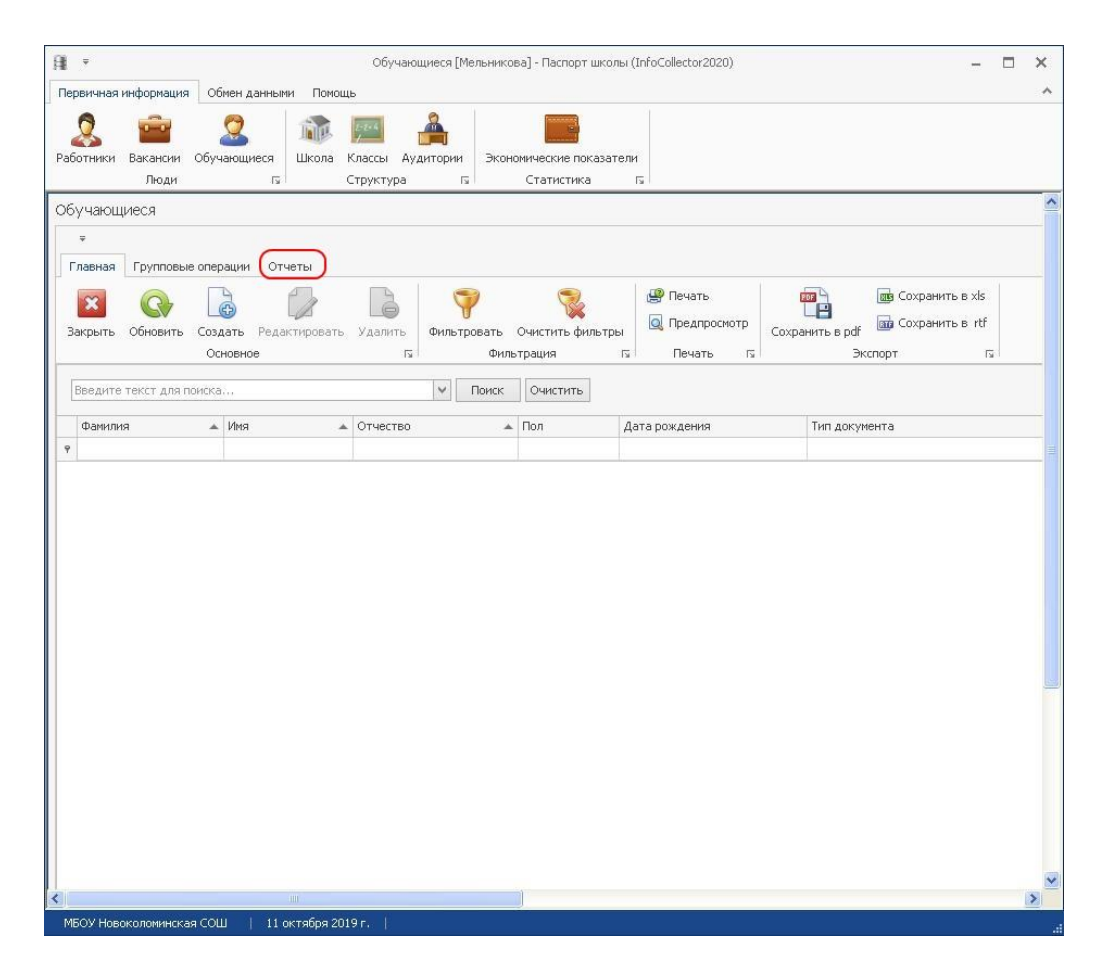

Рисунок 47. Вкладка «Отчеты» в разделе «Обучающиеся»

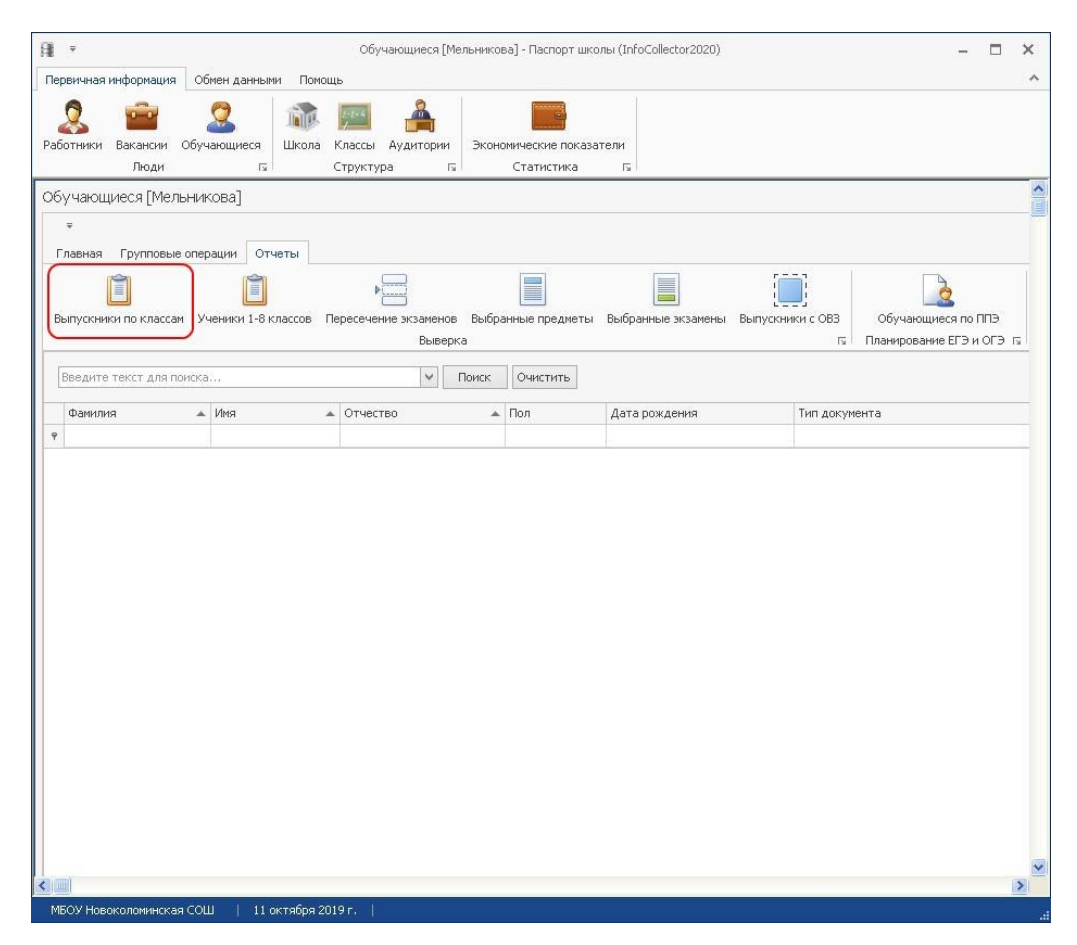

Рисунок 48. Кнопка «Выпускники по классам»

| R Preview          |                                                          |       |            |                   |                             |                                     |                                                  |                                                               |                        |         | _ = × |
|--------------------|----------------------------------------------------------|-------|------------|-------------------|-----------------------------|-------------------------------------|--------------------------------------------------|---------------------------------------------------------------|------------------------|---------|-------|
| 📄 Print 📑 📄 Save 🔹 | 🖂 A 🔳 🖉 🧭                                                |       | 1          | of 2 🕨 🕅 🛛 Close  | _                           | _                                   |                                                  |                                                               |                        |         |       |
|                    | моуо: <u>цоко</u><br>оо: <u>(999999) цо</u><br>Корос 110 | DK011 |            | Лист предв        | заритель<br>Форм<br>по сост | ьной выв<br>та РЦОИ Т<br>оянию на 2 | ерки данных<br>эмской области<br>6.10.2014 19:18 | <b>о выпускниках</b><br>24                                    |                        |         | ,     |
|                    |                                                          |       | Дата       |                   |                             |                                     | -                                                |                                                               |                        | -       |       |
|                    | ФИО<br>Иванов Иван                                       | Пол   | рождения   | Тип документа     | Серия                       | Номер                               | Гражданство                                      | Категория<br>Выпускник                                        | Форма ГИА              | Подпись |       |
|                    | Иванович                                                 | м     | 01.01.1999 | Служебный паспорт | 999999                      | 000000                              | PΦ                                               | общеобразовательного<br>учреждения текущего года              | ОГЭ/ЕГЭ и ГВЭ          |         |       |
|                    | Петров Петр<br>Петрович                                  | м     | 01.10.1999 | Вид на жительство | 000                         | 123123                              | ΡΦ                                               | Выпускник<br>общеобразовательного<br>учреждения текущего года | ГИА в форме<br>ОГЭ/ЕГЭ |         |       |
| Page 1 of 2        | Классный руководит                                       | ель:  | (подпи     | /(ра              | ашифровка п                 | одписи)                             | _!                                               |                                                               |                        |         |       |

Рисунок 49. Форма выверки данных о выпускниках

После распечатки формы выверки, её следует заполнить (поставить все необходимые подписи и печать), отсканировать и загрузить на сайт результатов ГИА текущего года. Для загрузки файла на сайт, необходимо выбрать пункт меню «Обмен данными» в главном меню «Паспорта школы» и нажать кнопку «Файловый обмен с РЦОИ» (рис. 21). В открывшемся окне браузера следует выполнить загрузку отсканированных изображений формы выверки (рис. 22).

#### Ввод общей информации об ОО

Для редактирования общих сведений о школе, необходимо в главном меню программы выбрать пункт «Первичная информация»->«Школа». Когда все необходимые данные будут внесены, следует сохранить изменения, после чего форму можно будет закрыть. Последовательность действий показана на рис. 50.

| акрыть Сохранить<br>Основное Га                                                   |          |            |                   |             |              |           |   |
|-----------------------------------------------------------------------------------|----------|------------|-------------------|-------------|--------------|-----------|---|
| 1нформационно-техничес                                                            | кое и уч | ебно-мето, | дическое оснащени | 1e          | Кадровое об  | еспечение | в |
| езультаты, достижения                                                             |          | Контак     | тная информация   | д           | ополнительны | е сведени | я |
| Общее                                                                             | Te       | хнические  | характеристики з  | дания и фин | ансирование  |           |   |
| (0.0)                                                                             | 000000   |            | 1                 |             |              |           |   |
| чод.<br>Пописе изименование:                                                      | 222222   |            |                   |             |              |           |   |
|                                                                                   | 4        |            |                   |             |              |           |   |
| Часелённый пункт.                                                                 |          |            |                   |             |              |           |   |
| — Юрилический элрес —                                                             |          |            |                   |             |              |           |   |
| юридический адрес                                                                 | _        |            |                   |             |              |           | - |
| Улица;                                                                            |          |            |                   |             | Дом:         |           |   |
| <ul> <li>Физический адрес</li> <li>Совпадает с юриди</li> <li>Лицензия</li> </ul> | ческим   |            |                   |             |              |           |   |
|                                                                                   |          |            |                   |             |              |           | _ |
| Лействительно с                                                                   |          |            | N Joŭerou         | 708-40 801  |              |           |   |
| деястрительно с.                                                                  |          |            | Денстви           | Teneno no.  | 1.7          |           |   |
| Аккредитация                                                                      |          |            |                   |             |              |           |   |
| Регистрационный номер                                                             | » [      |            |                   |             |              |           |   |
| Действительно с:                                                                  |          |            | 👻 Действи         | тельно по:  |              |           | ~ |

Рисунок 50. Редактирование общей информации об ОО

В процессе сохранения информации, программа автоматически проверяет введенные данные на корректность. Если по каким-то причинам сохранение невозможно, то рядом с неверно заполненными полями появится значок <sup>(2)</sup>, сигнализирующий об ошибке. Чтобы получить подробную информацию о правильном заполнении поля, наведите указатель мыши на иконку <sup>(2)</sup> (рис. 51). После того, как все ошибки будут устранены, изменения можно будет сохранить.

| Информационно-техниче  | ское и уч                                                                                                    | черно-методическое оснащение     | Кадровое обеспечение    |
|------------------------|----------------------------------------------------------------------------------------------------|----------------------------------|-------------------------|
| Результаты, достижения |                                                                                                    | Контактная информация            | Дополнительные сведения |
| Общее Те:              |                                                                                                    | ехнические характеристики здания | я и финансирование      |
| Код:                   | 999999                                                                                                    | )                                |                         |
| Полное наименование:   | 8                                                                                                    |                                  |                         |
| Краткое наименование:  | 8                                                                                                    |                                  |                         |
| праткос налиснование.  | the second second second second second second second second second second second second second second second se |                                  |                         |

#### Рисунок 51. Расшифровка ошибки

Если в процессе сохранения рядом с полем ввода появился значок **()**, то это говорит о том, что пустым осталось поле, которое является важным. Такое поле должно быть заполнено в будущем, по мере поступления необходимой информации.

*Обратите внимание.* На возможность сохранения карточки влияют только поля, содержащие ошибки (<sup>SO</sup>). Если после нажатия кнопки «Сохранить», выведено одно или несколько предупреждений (<sup>AO</sup>) и нет ни одной ошибки (<sup>SO</sup>), то карточка будет сохранена.

Обратите внимание. Карточка образовательной организации содержит вкладки (рис. 52).

| Главная Отчеты                                                                |                     |                                  |                         | ^ |
|-------------------------------------------------------------------------------|---------------------|----------------------------------|-------------------------|---|
| акрыть Сохранить<br>Основное га                                               |                     |                                  |                         |   |
| Информационно-техниче                                                         | кое и уч            | чебно-методическое оснащение     | Кадровое обеспечение    |   |
| Результаты, достижения                                                        | Ê.                  | Контактная информация            | Дополнительные сведения |   |
| Общее                                                                         | T                   | ехнические характеристики здания | и финансирование        |   |
| Код:<br>Полное наименование:                                                  | 9999999<br>83<br>83 |                                  |                         |   |
| краткое наименование:<br>Населённый пункт:<br>— Юридический адрес —           |                     |                                  |                         |   |
| краткое наименование:<br>Населённый пункт:<br>— Юридический адрес —<br>Улица: |                     |                                  | Дом: 🛕                  | ] |

#### Заполнение адресов в карточке ОО

Для заполнения адресных полей в карточке ОО просто начните вводить название своего населенного пункта или название улицы, а затем выберите из выпадающего списка подходящий вариант (рис. 53). Внимание, если адрес будет введен вручную, а не выбран из списка, то поле будет очищено при сохранении. Выбор адреса из списка является обязательным.

| акрыть Сохранить<br>Основное га                                                                                                    |                                                                                                    |                                                                          |
|----------------------------------------------------------------------------------------------------|----------------------------------------------------------------------------------------------------|--------------------------------------------------------------------------|
| 1нформационно-техничес                                                                                                    | кое и учебно-методическое оснащение                                                                                                    | Кадровое обеспечение                                                     |
| езультаты, достижения                                                                                                    | Контактная информация                                                                                                    | Дополнительные сведения                                                  |
| Общее                                                                                                    | Технические характеристики здания и фи                                                                                                    | инансирование                                                            |
| (од:                                                                                                    | 999999                                                                                                    |                                                                          |
| Толное наименование:                                                                                                    |                                                                                                    |                                                                          |
| (раткое наименование:                                                                                                    |                                                                                                    |                                                                          |
| Населённый пункт:                                                                                                    | Томск                                                                                                    |                                                                          |
| – Юридический адрес                                                                                                    | Томская обл.                                                                                                    |                                                                          |
| a second second s |                                                                                                    |                                                                          |
|                                                                                                    | Томская обл., г. Томск<br>Томская обл., г. Томск, тер, сдт Томский садов                                                                                                    | 304                                                                      |
| Улица:                                                                                                    | Томская обл., г. Томск<br>Томская обл., г. Томск, тер. сдт Томский садов<br>Томская обл., г. Томск, тер. сдт Томское                                                                                                    | бод                                                                      |
| Улица:<br>— Физический адрес ——                                                                                                    | Томская обл., г. Томск<br>Томская обл., г. Томск, тер. сдт Томский садов<br>Томская обл., г. Томск, тер. сдт Томское<br>Томская обл., Томский р-н.<br>Томская обл., Томский р-н., нп. 11 км по тракт                                                                                                    | зод                                                                      |
| Улица:<br>- Физический адрес                                                                                                    | Томская обл., г. Томск<br>Томская обл., г. Томск, тер. сдт Томский садов<br>Томская обл., г. Томск, тер. сдт Томское<br>Томская обл., Томский р-н.<br>Томская обл., Томский р-н., нп. 11 км по тракт<br>Томская обл., Томский р-н., нп. 12 км тракта Т                                                                                                    | зод<br>у Томск-Итатка<br>омск-Итатка                                     |
| Улица:<br>— Физический адрес<br>— Совпадает с юриди                                                                                                    | Томская обл., г. Томск<br>Томская обл., г. Томск, тер. сдт Томский садов<br>Томская обл., г. Томск, тер. сдт Томское<br>Томская обл., Томский р-н.<br>Томская обл., Томский р-н., нп. 11 км по тракт<br>Томская обл., Томский р-н., нп. 12 км тракта Т<br>Томская обл., Томский р-н., с. Томское<br>Томская обл., Томский р-н., тер. сдт Томская и           | зод<br>у Томск-Итатка<br>омск-Итатка<br>икола МВД (с Межениновка)        |
| Улица:<br>— Физический адрес<br>— Совпадает с юриди<br>— Лицензия                                                                                                    | Томская обл., г. Томск<br>Томская обл., г. Томск, тер. сдт Томский садов<br>Томская обл., г. Томск, тер. сдт Томское<br>Томская обл., Томский р-н.,<br>Томская обл., Томский р-н., нп. 11 км по тракт<br>Томская обл., Томский р-н., нп. 12 км тракта Т<br>Томская обл., Томский р-н., с. Томское<br>Томская обл., Томский р-н., тер. сдт Томская и          | зод<br>у Томск-Итатка<br>омск-Итатка<br>икола МВД (с Межениновка)        |
| Улица:<br>— Физический адрес<br>— Совпадает с юриди<br>— Лицензия<br>— Регистрационный номен                                                                                                    | Томская обл., г. Томск<br>Томская обл., г. Томск, тер. сдт Томский садов<br>Томская обл., г. Томск, тер. сдт Томское<br>Томская обл., Томский р-н.<br>Томская обл., Томский р-н., нп. 11 км по тракт<br>Томская обл., Томский р-н., нп. 12 км тракта Т<br>Томская обл., Томский р-н., с. Томское<br>Томская обл., Томский р-н., тер. сдт Томская и<br>р:     | зод<br>у Томск-Итатка<br>омск-Итатка<br>икола МВД (с Межениновка)        |
| Улица:<br>— Физический адрес<br>— Совпадает с юриди<br>— Лицензия<br>— Регистрационный номер<br>— Действительно с:                                                                                                    | Томская обл., г. Томск<br>Томская обл., г. Томск, тер. сдт Томский садов<br>Томская обл., г. Томский р-н.<br>Томская обл., Томский р-н., нп. 11 км по тракт<br>Томская обл., Томский р-н., нп. 12 км тракта Т<br>Томская обл., Томский р-н., с. Томское<br>Томская обл., Томский р-н., тер. сдт Томская и<br>р:                                              | зод<br>у Томск-Итатка<br>омск-Итатка<br>икола МВД (с Межениновка)        |
| Улица:<br>— Физический адрес<br>— Совпадает с юриди<br>— Лицензия<br>— Регистрационный номер<br>Действительно с:                                                                                                    | Томская обл., г. Томск<br>Томская обл., г. Томск, тер. сдт Томский садов<br>Томская обл., г. Томск, тер. сдт Томское<br>Томская обл., Томский р-н.<br>Томская обл., Томский р-н., нп. 11 км по тракт<br>Томская обл., Томский р-н., нп. 12 км тракта Т<br>Томская обл., Томский р-н., с. Томское<br>Томская обл., Томский р-н., тер. сдт Томская и<br>р:<br> | зод<br>у Томск-Итатка<br>омск-Итатка<br>икола МВД (с Межениновка)        |
| Улица:<br>— Физический адрес<br>— Совпадает с юриди<br>— Лицензия<br>— Регистрационный номер<br>Действительно с:<br>— Аккредитация                                                                                                    | Томская обл., г. Томск<br>Томская обл., г. Томск, тер. сдт Томский садов<br>Томская обл., г. Томск, тер. сдт Томское<br>Томская обл., Томский р-н., нп. 11 км по тракт<br>Томская обл., Томский р-н., нп. 12 км тракта Т<br>Томская обл., Томский р-н., с. Томское<br>Томская обл., Томский р-н., тер. сдт Томская и<br>р:<br><br>Действительно по           | зод<br>у Томск-Итатка<br>омск-Итатка<br>икола МВД (с Межениновка)        |
| Улица:<br>— Физический адрес<br>— Совпадает с юриди<br>— Лицензия<br>— Регистрационный номер<br>Действительно с:<br>— Аккредитация<br>— Регистрационный номер                                                                                                    | омская обл., г. Томск<br>Томская обл., г. Томск, тер. сдт Томский садов<br>Томская обл., г. Томск, тер. сдт Томское<br>Томская обл., Томский р-н.,<br>Томская обл., Томский р-н., нп. 11 км по тракт<br>Томская обл., Томский р-н., нп. 12 км тракта Т<br>Томская обл., Томский р-н., с. Томское<br>Томская обл., Томский р-н., тер. сдт Томская и<br>р:<br> | зод<br>у Томск-Итатка<br>омск-Итатка<br>икола МВД (с Межениновка)        |
| Улица:<br>— Физический адрес<br>— Совпадает с юриди<br>— Лицензия<br>— Регистрационный номер<br>Действительно с:<br>— Аккредитация<br>— Регистрационный номер<br>Действительно с:                                                                                                    | Томская обл., г. Томск<br>Томская обл., г. Томск, тер. сдт Томский садов<br>Томская обл., г. Томски р-н., сдт Томское<br>Томская обл., Томский р-н., нп. 11 км по тракт<br>Томская обл., Томский р-н., нп. 12 км тракта Т<br>Томская обл., Томский р-н., с. Томское<br>Томская обл., Томский р-н., тер. сдт Томская и<br>р:<br>                              | зод<br>у Томск-Итатка<br>омск-Итатка<br>икола МВД (с Межениновка)<br>: У |

#### Рисунок 53. Заполнение адресных полей

Для выверки данных об образовательной организации необходимо выбрать пункт «Отчёты» в карточке школы (рис. 54) и нажать кнопку «Информация об ОО» (рис. 55). По завершении формирования отчёта, станет доступно окно предварительного просмотра. Чтобы распечатать отчет, необходимо нажать на кнопку «Печать» (рис. 56).

| Главная Отчеты                            |           |                |                                                                                                    |            |                   | 8       |
|-------------------------------------------|-----------|----------------|----------------------------------------------------------------------------------------------------|------------|-------------------|---------|
| × 😫                                       |           |                |                                                                                                    |            |                   |         |
| Закрыть Сохранить<br>Основное Га          |           |                |                                                                                                    |            |                   |         |
| Информационно-техничес                    | кое и уче | бно-методическ | ое оснащение                                                                                                    | Кад        | ровое обеспечение | е       |
| Результаты, достижения                    |           | Контактная и   | нформация                                                                                                    | Дополн     | ительные сведени  | я       |
| Общее                                     | Tex       | нические харак | теристики здания и                                                                                              | и финансир | ование            |         |
| Код:                                      | 999999    |                |                                                                                                    |            |                   |         |
| Полное наименование;                      | 1         |                |                                                                                                    |            |                   |         |
| Краткое наименование:                     |           |                |                                                                                                    |            |                   |         |
| Населённый пункт:                         |           |                |                                                                                                    |            |                   |         |
| — Юридический адрес —                     |           |                |                                                                                                    |            |                   |         |
| торидинский адрос                         | _         |                |                                                                                                    |            |                   |         |
| Улица:                                    |           |                |                                                                                                    |            | Дом:              |         |
| Физический адрес                          |           |                |                                                                                                    |            |                   |         |
| 📿 Соврадает с юриди:                      | ческим    |                |                                                                                                    |            |                   |         |
|                                           | 46CIVIIII |                |                                                                                                    |            |                   |         |
| Лицензия                                  |           |                |                                                                                                    |            |                   |         |
| Регистрационный номер                     |           |                |                                                                                                    |            |                   |         |
| Действительно с:                          |           |                | 🗸 Действительно                                                                                                 | о по:      |                   | *       |
|                                           |           |                |                                                                                                    |            |                   | 100 100 |
| Аккредитация                              |           |                |                                                                                                    |            |                   |         |
|                                           |           |                |                                                                                                    |            |                   |         |
| Регистрационный номер                     |           |                | <ul> <li>Действительно</li> </ul>                                                                               | ono:       |                   | ~       |
| Регистрационный номе;<br>Действительно с: |           |                | the second second second second second second second second second second second second second second second se |            |                   |         |

Рисунок 54. Вкладка «Отчёты» в карточке образовательной организации

| ∓<br>Главная Отчеты<br>Шиформация об ОО                                                                           |         |              |                       |          |                        |
|----------------------------------------------------------------------------------------------------|---------|--------------|-----------------------|----------|------------------------|
| Основное Гу                                                                                                    |         |              |                       |          |                        |
| Информационно-техничес                                                                                            | кое и у | чебно-метод  | ическое оснащение     |          | Кадровое обеспечение   |
| Результаты, достижения                                                                                            | _       | Контакт      | ная информация        | A        | ополнительные сведения |
| Эбщее                                                                                                    | Т       | ехнические : | карактеристики здания | а и фина | ансирование            |
| Код:                                                                                                    | 999999  | 9            |                       |          |                        |
| Толное наименование:                                                                                              |         |              | 9                     |          |                        |
| (раткое наименование:                                                                                             |         |              |                       |          |                        |
| Населённый пункт:                                                                                                 |         |              |                       |          |                        |
| — Юридический адрес. —                                                                                            |         |              |                       |          |                        |
| ····                                                                                                    |         |              |                       |          |                        |
| Улица:                                                                                                    |         |              |                       |          | Дом:                   |
| <ul> <li>Физический адрес</li> <li>✓ Совпадает с юриди</li> <li>Лицензия</li> <li>Регистрационный номе</li> </ul> | ческим  |              |                       |          |                        |
| Действительно с:                                                                                                  |         |              | 💙 Действительн        | ю по:    | ~                      |
| Аккредитация<br>Регистрационный номе                                                                              | p:      |              |                       |          |                        |
| Действительно с:                                                                                                  |         |              | 🗸 Действительн        | ю по:    | ~                      |
|                                                                                                    |         |              |                       |          |                        |

Рис. 55. Кнопка «Информация об ОО», запускающая генерацию отчёта.

| 💽 Предварительный просмотр                                |                                   |                                                                                                    |   |
|-----------------------------------------------------------|-----------------------------------|----------------------------------------------------------------------------------------------------|---|
| 📇 Печать 📹 🚍 Сохранить + 🖂 🔠 🥂 🧳 📲 🙀 🔞 🚺 из 1 🕨 🙀 Закрыть |                                   |                                                                                                    |   |
|                                                           |                                   |                                                                                                    |   |
|                                                           |                                   |                                                                                                    |   |
|                                                           |                                   | NĂ ODEOLINA ALIMA                                                                                                    |   |
|                                                           | по состоянию на 14 10 2019 10     | 01:33                                                                                                    |   |
|                                                           | The control find the the 2010 for | 01.00                                                                                                    |   |
|                                                           | МОУО:                             |                                                                                                    |   |
|                                                           | 00:                               |                                                                                                    |   |
| <b>7</b>                                                  |                                   |                                                                                                    |   |
|                                                           | Полное наименование               |                                                                                                    |   |
|                                                           | Краткое наименование              |                                                                                                    |   |
|                                                           | Телефон, e-mail, сайт             |                                                                                                    |   |
|                                                           | школы                             |                                                                                                    |   |
|                                                           | Юридический адрес                 |                                                                                                    |   |
|                                                           | Физический адрес                  |                                                                                                    |   |
|                                                           | Лицензия                          |                                                                                                    |   |
|                                                           |                                   |                                                                                                    |   |
|                                                           | Аккредитация                      |                                                                                                    |   |
|                                                           | <b>AUD</b>                        |                                                                                                    |   |
|                                                           | ФИО и телефон директора           |                                                                                                    |   |
|                                                           | ФИО, телефон и е-mail зав.        |                                                                                                    |   |
|                                                           |                                   |                                                                                                    | - |
|                                                           | ФИО и телефон                     |                                                                                                    |   |
|                                                           | заполнение паспорта               |                                                                                                    |   |
|                                                           | школы                             |                                                                                                    |   |
|                                                           | ФИО, телефон и e-mail             |                                                                                                    |   |
|                                                           | технического специалиста          |                                                                                                    |   |
|                                                           | 2                                 |                                                                                                    |   |
|                                                           | Директор ОО:                      |                                                                                                    |   |
|                                                           | (001) (10(0005)                   | (расамфровка подляся)                                                                                                    |   |
|                                                           |                                   |                                                                                                    |   |
|                                                           |                                   |                                                                                                    |   |
|                                                           |                                   |                                                                                                    |   |
|                                                           |                                   |                                                                                                    |   |
|                                                           |                                   |                                                                                                    |   |
|                                                           |                                   |                                                                                                    |   |
|                                                           |                                   |                                                                                                    |   |
|                                                           |                                   |                                                                                                    |   |
|                                                           |                                   |                                                                                                    |   |
|                                                           |                                   |                                                                                                    |   |
|                                                           |                                   |                                                                                                    |   |
|                                                           |                                   |                                                                                                    |   |
|                                                           |                                   |                                                                                                    |   |
|                                                           |                                   |                                                                                                    |   |
|                                                           |                                   |                                                                                                    |   |
|                                                           |                                   |                                                                                                    |   |
|                                                           |                                   |                                                                                                    |   |
|                                                           |                                   |                                                                                                    | - |
| CTRANNIA L HD L                                           |                                   | Notation and American Street Street Stre |   |

Рис. 56. Форма выверки данных о школе

После распечатки формы выверки, её следует заполнить (поставить все необходимые подписи и печать), отсканировать и загрузить на сайт результатов ГИА текущего года. Для загрузки файла на сайт, необходимо выбрать пункт меню «Обмен данными» в главном меню «Паспорта школы» и нажать кнопку «Файловый обмен с РЦОИ» (рис. 21). В открывшемся окне браузера следует выполнить загрузку отсканированных изображений формы выверки (рис. 22).

# Ввод информации об аудиторном фонде

Для создания и редактирования аудиторий необходимо выбрать пункт «Первичная информация»->«Аудитории» (рис. 57).

| <u>∰</u> ₹            |                        |                   |         |                     |                                   |       |  | Паспорт шко |
|-----------------------|------------------------|-------------------|---------|---------------------|-----------------------------------|-------|--|-------------|
| Первичная             | информация             | Обмен данным      | и Помог | ЦЬ                  |                                   |       |  |             |
| <b>2</b><br>Работники | ей<br>Вакансии<br>Люди | обучающиеся<br>Г5 | (Школа  | Классы<br>Структура | Экономические показ<br>Статистика | атели |  |             |
|                       |                        |                   |         |                     |                                   |       |  |             |
|                       |                        |                   |         |                     |                                   |       |  |             |
|                       |                        |                   |         |                     |                                   |       |  |             |
|                       |                        |                   |         |                     |                                   |       |  |             |
|                       |                        |                   |         |                     |                                   |       |  |             |
|                       |                        |                   |         |                     |                                   |       |  |             |
|                       |                        |                   |         |                     |                                   |       |  |             |
|                       |                        |                   |         |                     |                                   |       |  |             |
|                       |                        |                   |         |                     |                                   |       |  |             |
|                       |                        |                   |         |                     |                                   |       |  |             |
|                       |                        |                   |         |                     |                                   |       |  |             |
|                       |                        |                   |         |                     |                                   |       |  |             |
|                       |                        |                   |         |                     |                                   |       |  |             |
|                       |                        |                   |         |                     |                                   |       |  |             |
|                       |                        |                   |         |                     |                                   |       |  |             |

Рис. 57. Расположение вкладки «Аудитории»

После этого Вам станет доступен список аудиторий и предоставлена возможность для создания новых либо редактирования существующих (рис. 58).

| Первичная инфор          | рмация Обмен                              | аланными Помо | шь                                        |                                     |                                  |                                         |                       | Аудиторный фон                                      | д [0001 рус] - Паспорт |
|--------------------------|-------------------------------------------|---------------|-------------------------------------------|-------------------------------------|----------------------------------|-----------------------------------------|-----------------------|-----------------------------------------------------|------------------------|
| 2<br>Работники Вака<br>Л | <mark>ен 2</mark><br>ансии Обучаю<br>Іюди | щиеся Школа   | Гля <b>р</b><br>Классы Аудит<br>Структура | ории Эконом                         | ические показатели<br>Статистика | 4                                       |                       |                                                     |                        |
| Аудиторный               | фонд [0001 р                              | oyc]          |                                           |                                     |                                  |                                         |                       |                                                     |                        |
|                          | четы                                      |               |                                           |                                     |                                  |                                         |                       |                                                     |                        |
| Закрыть Обн              | овить Создать<br>Основ                    | Редактировать | удалить ф                                 | <b>үү</b><br>ильтровать О<br>Фильтр | чистить фильтры<br>рация гу      | 🔐 Печать<br>🔍 Предпросмотр<br>Печать Гя | Сохранить в pdf<br>Эн | 💼 Сохранить в xls<br>📷 Сохранить в rtf<br>кспорт Га |                        |
|                          |                                           |               |                                           | Поиск                               | Очистить                         |                                         |                       |                                                     |                        |
| Nº                       |                                           | Название      |                                           |                                     | Вместимость                      |                                         |                       | Специализация                                       |                        |
| 9                        |                                           |               |                                           |                                     |                                  |                                         |                       |                                                     |                        |
|                          | 0001                                      | рус           |                                           |                                     |                                  |                                         | 10                    | Литература, Русский яз                              | ык                     |
|                          |                                           |               |                                           |                                     |                                  |                                         |                       |                                                     |                        |

Рис. 58. Список аудиторий ОО

Для создания новой аудитории следует нажать кнопку «Создать» (Рис. 59).

| <ul> <li>т</li> <li>Первичная информация</li> <li>Обмен</li> </ul> | данными Помощь                                      |                                                             | Аудиторный фонд [0001 рус] - Паспорт   |
|--------------------------------------------------------------------|-----------------------------------------------------|-------------------------------------------------------------|----------------------------------------|
| Работники Вакансии Обучаюц<br>Люди                                 | циеся Цікола Классы Аудитории<br>із Структура із Ст | еские показатели<br>гатистика Га                            |                                        |
| Аудиторный фонд [0001 р                                            | yc]                                                 |                                                             |                                        |
| Главная Отчеты                                                     |                                                     |                                                             |                                        |
| Закрыть Обновить Создать                                           | Редактировать Удалить Фильтровать Очи               | 🦉 Печать 🛄<br>істить фильтры 🖓 Предпросмотр Сохранить в pdf | 📾 Сохранить в xls<br>📾 Сохранить в rtf |
| Основн                                                             | юе га Фильтра                                       | ция 🗔 Печать га Эн                                          | кспорт Гы                              |
|                                                                    | <ul> <li>Поиск</li> <li>О</li> </ul>                | ЧИСТИТЬ                                                     |                                        |
| N₽                                                                 | Название                                            | Вместимость                                                 | Специализация                          |
| 9                                                                  |                                                     | 10                                                          | Питоратира. Висский данис              |
| 0001                                                               | рус                                                 | 10                                                          | литература, гусский язык               |
|                                                                    |                                                     |                                                             |                                        |
|                                                                    |                                                     |                                                             |                                        |
|                                                                    |                                                     |                                                             |                                        |
|                                                                    |                                                     |                                                             |                                        |
|                                                                    |                                                     |                                                             |                                        |
|                                                                    |                                                     |                                                             |                                        |
|                                                                    |                                                     |                                                             |                                        |
|                                                                    |                                                     |                                                             |                                        |
|                                                                    |                                                     |                                                             |                                        |

Рис. 59. Инструмент для создания аудитории

В открывшейся вкладке необходимо указать номер, название, вместимость, а также предметную специализацию аудитории. Помимо этого следует выставить флаги «Используется для 9 классов» и (или) «Используется для 11 классов» (рис. 60).

| Аудитория [0000]          |                             | - | × |
|---------------------------|-----------------------------|---|---|
| ₹                         |                             |   |   |
| Главная                   |                             |   | ^ |
|                           |                             |   |   |
| Закрыть Сохранить         |                             |   |   |
| Основное Га               |                             |   |   |
| Общее                     |                             |   |   |
| Номер:                    | 0000                        |   |   |
| Название:                 |                             |   |   |
| Вместимость:              | 0                           |   |   |
| Предметная специализация: |                             |   | ~ |
|                           | Используется для 9 классов  |   |   |
|                           | Используется для 11 классов |   |   |
|                           |                             |   |   |
|                           |                             |   |   |
|                           |                             |   |   |
|                           |                             |   |   |
|                           |                             |   |   |
|                           |                             |   |   |
|                           |                             |   |   |
|                           |                             |   |   |
|                           |                             |   |   |
|                           |                             |   |   |
|                           |                             |   |   |
|                           |                             |   |   |
|                           |                             |   |   |
| Изменено: 11:2            | 23:00                       |   | _ |
|                           |                             |   |   |

Рис. 60. Вкладка аудитории

Обратите внимание на то, что при выставлении «Используется для 9 классов» и «Используется для 11 классов» становятся доступны дополнительные параметры (рис. 61).

| Аудитория [0000]                  | -                           | □ X |
|-----------------------------------|-----------------------------|-----|
| Ŧ                                 |                             |     |
| Главная                           |                             | ~   |
| Закрыть Сохранить                 |                             |     |
| Основное Гы                       |                             |     |
| Общее                             |                             |     |
| Номер:                            | 0000                        |     |
| Название:                         |                             |     |
| Вместимость:                      | 0                           |     |
| Предметная специализация:         |                             | ~   |
|                                   | Используется для 9 классов  |     |
| <                                 | Используется для 11 классов |     |
| Используется на экзамене в форме: |                             |     |
| Используется на экзамене в форме  |                             |     |
| Venosbyeres ne steamene bioport   |                             |     |
|                                   |                             |     |
|                                   |                             |     |
|                                   |                             |     |
|                                   |                             |     |
|                                   |                             |     |
|                                   |                             |     |
|                                   |                             |     |
|                                   |                             |     |
|                                   |                             |     |
|                                   |                             |     |
|                                   |                             |     |
| Изменено: 11:31:                  | 58                          |     |

Рис. 61. Дополнительные параметры аудитории

Для сохранения внесённых данных необходимо нажать кнопку «Сохранить», после чего нажать кнопку «Закрыть». После этого можно приступить к созданию либо редактированию новой аудитории.

После проведения работы по внесению и актуализации аудиторного фонда Вы можете сформировать соответствующую выверку (рис. 62).

| 98 ×                             |                  | Аудиторный фонд [0003 мат] - Паспорт школы (Inf |
|----------------------------------|------------------|-------------------------------------------------|
| Первичная информация Обмен данны | ыми Помощь       |                                                 |
| <i></i>                          |                  |                                                 |
| Файловый обмен с РЦОИ            |                  |                                                 |
| Импорт и экспорт 🕞               |                  |                                                 |
| Аудиторный фонд [0003 мат]       |                  |                                                 |
|                                  |                  |                                                 |
|                                  |                  |                                                 |
| использование                    | Планирование     | Ба                                              |
| Введите текст для поиска         | V Поиск Очистить |                                                 |
| Nº                               | Название         | Вместимость                                     |
| 9                                |                  |                                                 |
| 0000                             |                  |                                                 |
| 0001                             | рус              |                                                 |
| ▶ 0003                           | мат              |                                                 |
|                                  |                  |                                                 |

Рис. 62. Формирование выверки аудиторного фонда

В итоге сформируется документ, который вы сможете сохранить и (или) распечатать (рис. 63).

| 💽 Предварительный просмотр             |                                                                      |                           |                         |                                      |                         |                                       |                                               |                                                                            |                             |      |   |
|----------------------------------------|----------------------------------------------------------------------|---------------------------|-------------------------|--------------------------------------|-------------------------|---------------------------------------|-----------------------------------------------|----------------------------------------------------------------------------|-----------------------------|------|---|
| 🚔 Печать 📹 🔚 Сохранить 🔹 🔛 📰 🔎 💉 🔳 🚺 🖣 | 1 из 1 🗼                                                             | Закрыть                   |                         |                                      |                         |                                       |                                               |                                                                            |                             |      |   |
|                                        | Выверка аудиторного фонда<br>по состоянию на 3 февраля 2020 г. 13.18 |                           |                         |                                      |                         |                                       |                                               |                                                                            |                             |      |   |
|                                        | ATE: LIOKO                                                           |                           |                         |                                      |                         |                                       |                                               |                                                                            |                             |      |   |
|                                        | оо: цожо                                                             |                           |                         |                                      |                         |                                       |                                               |                                                                            |                             |      |   |
|                                        | Номер<br>ауд.                                                        | Наименование<br>аудитории | Используется<br>для ОГЭ | Используется<br>для ГВЭ 9<br>классов | Используется<br>для ЕГЭ | Используется<br>для ГВЭ 11<br>классов | Вместимость<br>для<br>письменных<br>экзаменов | Вместимость для<br>устных экзаменов по<br>иностран. языкам в<br>11 классах | Специализация               |      |   |
|                                        | 0                                                                    |                           | Нет                     | Да                                   | Нет                     | Нет                                   | 1                                             |                                                                            |                             |      |   |
|                                        | 1                                                                    | рус                       | Нет                     | Нет                                  | Да                      | Нет                                   | 10                                            |                                                                            | Литература,<br>Русский язык |      |   |
|                                        | 3                                                                    | мат                       | Да                      | Нет                                  | Нет                     | Нет                                   | 2                                             |                                                                            |                             |      |   |
|                                        |                                                                      |                           |                         |                                      |                         |                                       |                                               |                                                                            |                             |      |   |
|                                        | Директор                                                             | 00:(подпи                 | сь) /                   | (расшифровка подг                    | /                       |                                       |                                               |                                                                            |                             |      |   |
|                                        |                                                                      | (MFI)                     |                         |                                      |                         |                                       |                                               |                                                                            |                             |      |   |
|                                        |                                                                      |                           |                         |                                      |                         |                                       |                                               |                                                                            |                             |      |   |
|                                        |                                                                      |                           |                         |                                      |                         |                                       |                                               |                                                                            |                             |      |   |
|                                        |                                                                      |                           |                         |                                      |                         |                                       |                                               |                                                                            |                             |      |   |
|                                        |                                                                      |                           |                         |                                      |                         |                                       |                                               |                                                                            |                             |      |   |
|                                        |                                                                      |                           |                         |                                      |                         |                                       |                                               |                                                                            |                             |      |   |
|                                        |                                                                      |                           |                         |                                      |                         |                                       |                                               |                                                                            |                             |      |   |
|                                        | Отчет сформирован: 03.02.2020 13:18:26 Лист 1 из 1                   |                           |                         |                                      |                         |                                       |                                               |                                                                            |                             |      |   |
|                                        |                                                                      |                           |                         |                                      |                         |                                       |                                               |                                                                            |                             |      |   |
|                                        |                                                                      |                           |                         |                                      |                         |                                       |                                               |                                                                            |                             |      |   |
|                                        |                                                                      |                           |                         |                                      |                         |                                       |                                               |                                                                            |                             |      |   |
|                                        |                                                                      |                           |                         |                                      |                         |                                       |                                               |                                                                            |                             |      |   |
|                                        |                                                                      |                           |                         |                                      |                         |                                       |                                               |                                                                            |                             |      |   |
| Страница і из і                        |                                                                      |                           |                         |                                      |                         |                                       |                                               |                                                                            |                             | 100% | 0 |

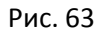

После распечатки формы выверки, её следует заполнить (поставить все необходимые подписи и печать), отсканировать и загрузить на сайт результатов ГИА текущего года. Для загрузки файла на сайт, необходимо

выбрать пункт меню «Обмен данными» в главном меню «Паспорта школы» и нажать кнопку «Файловый обмен с РЦОИ» (рис. 21). В открывшемся окне браузера следует выполнить загрузку отсканированных изображений формы выверки (рис. 22).

# Обращение в техническую поддержку

Если у Вас остались вопросы по работе программы, либо возникли проблемы при ее использовании, то Вы всегда можете обратиться в техподдержку РЦОИ. Часы работы: 9:00-18:00, обеденный перерыв с 13-00 до 14-00.

Номер телефона: (3822) 426-327.